## Oracle<sup>®</sup> Communications Diameter Signaling Router

DSR Security App Using Mediation Example Procedure Release 8.5.1 F51124-01 December 2021

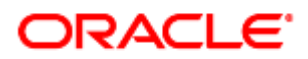

#### Oracle Communications DSR Security Application Using Mediation Example Procedure User's Guide, Release 8.5

Copyright © 2017, 2021 Oracle and/or its affiliates. All rights reserved.

This software and related documentation are provided under a license agreement containing restrictions on use and disclosure and are protected by intellectual property laws. Except as expressly permitted in your license agreement or allowed by law, you may not use, copy, reproduce, translate, broadcast, modify, license, transmit, distribute, exhibit, perform, publish, or display any part, in any form, or by any means. Reverse engineering, disassembly, or decompilation of this software, unless required by law for interoperability, is prohibited.

The information contained herein is subject to change without notice and is not warranted to be error-free. If you find any errors, please report them to us in writing.

If this is software or related documentation that is delivered to the U.S. Government or anyone licensing it on behalf of the U.S. Government, then the following notice is applicable:

U.S. GOVERNMENT END USERS: Oracle programs, including any operating system, integrated software, any programs installed on the hardware, and/or documentation, delivered to U.S. Government end users are "commercial computer software" pursuant to the applicable Federal Acquisition Regulation and agency-specific supplemental regulations. As such, use, duplication, disclosure, modification, and adaptation of the programs, including any operating system, integrated software, any programs installed on the hardware, and/or documentation, shall be subject to license terms and license restrictions applicable to the programs. No other rights are granted to the U.S. Government.

This software or hardware is developed for general use in a variety of information management applications. It is not developed or intended for use in any inherently dangerous applications, including applications that may create a risk of personal injury. If you use this software or hardware in dangerous applications, then you shall be responsible to take all appropriate fail-safe, backup, redundancy, and other measures to ensure its safe use. Oracle Corporation and its affiliates disclaim any liability for any damages caused by use of this software or hardware in dangerous applications.

Oracle and Java are registered trademarks of Oracle and/or its affiliates. Other names may be trademarks of their respective owners.

Intel and Intel Xeon are trademarks or registered trademarks of Intel Corporation. All SPARC trademarks are used under license and are trademarks or registered trademarks of SPARC International, Inc. AMD, Opteron, the AMD logo, and the AMD Opteron logo are trademarks or registered trademarks of Advanced Micro Devices. UNIX is a registered trademark of The Open Group.

This software or hardware and documentation may provide access to or information about content, products, and services from third parties. Oracle Corporation and its affiliates are not responsible for and expressly disclaim all warranties of any kind with respect to third-party content, products, and services unless otherwise set forth in an applicable agreement between you and Oracle. Oracle Corporation and its affiliates will not be responsible for any loss, costs, or damages incurred due to your access to or use of third-party content, products, or services, except as set forth in an applicable agreement between you and Oracle.

# **CAUTION**: Use only the Upgrade procedure included in the Upgrade Kit.

Before upgrading any system, please access My Oracle Support (MOS) (https://support.oracle.com) and review any Technical Service Bulletins (TSBs) that relate to this upgrade.

My Oracle Support (MOS) (https://support.oracle.com) is your initial point of contact for all product support and training needs. A representative at Customer Access Support (CAS) can assist you with MOS registration.

Call the CAS main number at 1-800-223-1711 (toll-free in the US), or call the Oracle Support hotline for your local country from the list at http://www.oracle.com/us/support/contact/index.html.

See more information on My Oracle Support (MOS).

Disclaimer: This is just a reference to an example for creating security application using DSR Mediation functionality.

## **Table of Contents**

| 1. | Intro | oduction                                                               | 5  |
|----|-------|------------------------------------------------------------------------|----|
|    | 1.1   | Purpose and Scope                                                      | 5  |
|    | 1.2   | Overview of Security Application                                       | 5  |
| 2. | Exar  | mple Procedure                                                         | 6  |
|    | 2.1   | Define Internal Variables                                              | 6  |
|    | 2.2   | Define Measurements                                                    | 7  |
|    | 2.3   | Add AVP to DSR Custom Dictionary                                       | 7  |
|    |       | 2.3.1 OC-Supported-Features AVP                                        | 7  |
|    |       | 2.3.2 OC-OLR AVP                                                       | 8  |
|    |       | 2.3.3 DRMP AVP                                                         | 8  |
|    | 2.4   | Ruleset Configuration                                                  | 8  |
|    |       | 2.4.1 Template 1: Roaming Scenario Identification                      | 9  |
|    |       | 2.4.2 Template 2: Application ID and CC WhiteList for Inbound Roamers  | 10 |
|    |       | 2.4.3 Template 3: Application ID and CC Whitelist for Outbound Roamers | 12 |
|    |       | 2.4.4 Template 4: OR Whitelist                                         | 14 |
|    |       | 2.4.5 Template 5: DR Whitelist                                         | 16 |
|    |       | 2.4.6 Template 6: OH Ends with OR                                      | 18 |
|    |       | 2.4.7 Template 7: Handle Route Record AVP                              | 20 |
|    |       | 2.4.8 Template 8: Handle Disallowed Requests                           | 22 |
|    |       | 2.4.9 Template 9a: Remove DOIC AVP                                     | 23 |
|    |       | 2.4.10 Template 9b: Remove DRMP AVP                                    | 25 |
|    |       | 2.4.11 Template 10: Roaming Scenario Identification                    | 26 |
|    |       | 2.4.12 Template 11: Destination-Realm Whitelist                        | 28 |
|    |       | 2.4.13 Template 12a: Remove DOIC AVP                                   | 30 |
|    |       | 2.4.14 Template 12b: Remove DRMP AVP                                   | 32 |
|    | 2.5   | Insert Rules within a Rule Set                                         | 32 |
|    | 2.6   | State and Properties of Ruleset                                        | 36 |
|    | 2.7   | Association of Ruleset to a Trigger Point                              | 38 |
| Му | Orac  | cle Support (MOS)                                                      | 39 |

## List of Tables

| Table 1: | Internal Variables  | 6 |
|----------|---------------------|---|
| Table 2: | Measurements        | 7 |
| Table 3: | Mediation Templates | 8 |
| Table 4: | Sample IMSIs        | 9 |
| 10010 1. |                     | 0 |

## List of Figures

| Figure 1: Define Internal Variables                                                              | 6   |
|--------------------------------------------------------------------------------------------------|-----|
| Figure 2: Sreenshot of Measurements                                                              | 7   |
| Figure 3: Screenshot of DRMP AVP                                                                 | 8   |
| Figure 4: Screenshot of Roaming Scenario Identification Template                                 | 10  |
| Figure 5: Screenshot of Application ID and CC Whitelist for Inbound Roamers Configured Template  | 11  |
| Figure 6: Screenshot of Application ID and CC Whitelist for Outbound Roamers Configured Template | e13 |
| Figure 7: Screenshot of OR Whitelist Configured Template                                         | 15  |
| Figure 8: Screenshot of DR Whitelist Configured Template                                         | 17  |
| Figure 9: Screenshot of OH Ends with OR Configured Template                                      | 19  |
| Figure 10: Screenshot of Handle Route Record AVP Configured Template                             | 21  |
| Figure 11: Screenshot of Handle Disallowed Requests Configured Template                          | 22  |
| Figure 12: Screenshot of Remove DOIC AVP Configured Template                                     | 24  |
| Figure 13: Screenshot of Remove DRMP AVP Configured Template                                     | 25  |
| Figure 14: Screenshot of Roaming Scenario Identification Configured Template                     | 27  |
| Figure 15: Screenshot of Destination-Realm Whitelist Configured Template                         | 29  |
| Figure 16: Screenshot of Remove DOIC AVP Configured Template                                     | 31  |
| Figure 17: Screenshot of Configured Template                                                     | 32  |
| Figure 18: Template 1: Roaming Scenario Identification                                           | 33  |
| Figure 19: Template 2: Application ID and CC Whitelist for Inbound Roamers                       | 33  |
| Figure 20: Template 3: Application ID and CC Whitelist for Outbound Roamers                      | 33  |
| Figure 21: Template 4: OR Whitelist                                                              | 34  |
| Figure 22: Template 5: DR Whitelist                                                              | 34  |
| Figure 23: Template 6: OH Ends with OR                                                           | 34  |
| Figure 24: Template 7: Handle RouteRecord AVP                                                    | 34  |
| Figure 25: Template 8: Handle Disallowed Requests                                                | 35  |
| Figure 26: Template 9a: Remove DOIC AVP                                                          | 35  |
| Figure 27: Template 9b: Remove DRMP AVP                                                          | 35  |
| Figure 28: Template 10. Roaming Scenario Identification                                          | 35  |
| Figure 29: Template 11. Destination-Realm Whitelist                                              | 36  |
| Figure 30: Template 12a. Remove DOIC AVP                                                         | 36  |
| Figure 31: Template 12b. Remove DRMP AVP                                                         | 36  |
| Figure 32: Active Templates Used as Reference                                                    | 37  |
| Figure 33: Screenshot of Rule Set Attached to its Trigger Points                                 | 38  |

## 1. Introduction

## 1.1 Purpose and Scope

This document provides a sample procedure required to build a security application using mediation.

No additional software installation is required before executing this procedure. The standard DSR installation procedure loads all required software. You do need to activate the Mediation feature before implementing the security application.

## **1.2 Overview of Security Application**

- Most of the Diameter security vulnerabilities are for interconnect from roaming networks through IPX or directly from roaming partner networks.
- DEA is considered as the only point of contact into and out of an operator's network at the Diameter application level.
- Attacks are induced in operator's home network through Diameter messages passing through DEA.
- Security threats currently being discussed for SS7 are around below mentioned attacks:
  - Location tracking
  - Call intercept
  - Subscriber Denial of Service
  - Subscriber Account fraud
  - SMS SPAMS
- DSR based Diameter Security Counter measures can be used to mitigate different diameter attacks.
- Diameter security countermeasures shall be implemented using ART or Mediation rules based screening.
- In this user guide, we use Mediation to configure and implement Diameter security countermeasures (Security Application).
- Diameter Security Countermeasures shall be applied on:
  - Ingress messages received from the peers of external foreign network
  - Egress messages sent from home network to external foreign network.
- For the purposes of applying countermeasures, subscribers are classified into one of following three types:
  - Inbound roaming subscribers: Security countermeasures are applicable for visited network subscribers roaming in home network
  - Outbound roaming subscribers: Security countermeasures are applicable for home network subscribers roaming in visited network
  - Non-Roaming home network subscribers: Security countermeasures are applicable for home network subscribers who are not roaming outside home network

## 2. Example Procedure

This section list the steps followed to build the sample security application using mediation. The security application uses various countermeasure checks. User may vary the templates (add/delete/modify) as per their needs.

**Test Setup topology**: DSR Setup with 1 NO + 1 SO + 1 MP. In the example (sample testing), DSR 80.14.1 is used with 1 NO + 1 SO + 1 MP and taken as reference in this user guide.

## 2.1 Define Internal Variables

The internal variable provides inputs (i.e., Peer Type, Roamer Type, etc.) to templates, which implements countermeasures, generates alarms, and drops the vulnerable message.

To configure Internal Variables:

- 1. Launch an active SO GUI.
- 2. Navigate to Main Menu -> Diameter -> Mediation -> Internal Variables Screen.
- 3. Click Insert to insert each internal variable individually.
- 4. Define the internal variables as shown in Table 1 and shown in Figure 1 as reference. The templates set and read these internal variables.

| Variable Name        | Description                                                                                                    | Туре      | Default Value |
|----------------------|----------------------------------------------------------------------------------------------------|-----------|---------------|
| \$msgDisallowed      | If true, then message is not allowed further; false<br>then message is allowed, and it is still tracked by<br>other templates. | Integer32 | 0             |
| \$foreignIngressPeer | If true, then message is from foreign network to home network.                                                                 | Integer32 | 0             |
| \$foreignEgressPeer  | If true, then message is from home network to foreign network.                                                                 | Integer32 | 0             |
| \$inboundRoaming     | If true, then subscriber is inbound subscriber.                                                                                | Integer32 | 0             |
| \$outboundRoaming    | If true, then subscriber is outbound subscriber.                                                                               | Integer32 | 0             |
| \$index              | Used as an index to delete the multiple occurrence of an AVP in one shot                                                       | Integer32 | 0             |

**Table 1: Internal Variables** 

Main Menu: Diameter -> Mediation -> Internal Variables

Filter\* 🔻

Table Description: Internal Variables Table

| Variable Name      | Туре      | Default Value | Description                                                                 |
|--------------------|-----------|---------------|-----------------------------------------------------------------------------|
| foreignEgressPeer  | Integer32 | 0             | It determines whether peer is foreign peer<br>or not for egress message.    |
| foreignIngressPeer | Integer32 | 0             | It determines whether peer is foreign peer<br>or not.                       |
| inboundRoaming     | Integer32 | 0             | If non-zero, it decides the message is from<br>inbound roaming subscriber.  |
| index              | Integer32 | 0             | Use as an index to delete the multiple<br>occurrence of an AVP in one shot. |
| msgDisallowed      | Integer32 | 0             | if non-zero then message will not be allowed.                               |
| outboundRoaming    | Integer32 | 0             | If non-zero, it decides the message is from<br>outbound roaming subscriber. |

Figure 1: Define Internal Variables

## 2.2 Define Measurements

Measurements calculate the number of vulnerable messages dropped by the Security application. For each type of countermeasure, create an entry.

To configure Measurements,

- 1. Launch an active SO GUI.
- 2. Navigate to Main Menu -> Diameter -> Mediation -> Measurements.
- 3. Click **Insert** to insert each measurement individually.

Use the measurements from Table 2 and shown in Figure 2 as a reference for this example.

| Table 2: Measuremei |
|---------------------|
|---------------------|

| Measurement Name                 | Description                                          |
|----------------------------------|------------------------------------------------------|
| measurement_inbound_10           | Application ID and CC whitelist for inbound roamers  |
| measurement_outbound_20          | Application ID and CC whitelist for outbound roamers |
| measurement_DRWhitelist_40       | DR whitelist                                         |
| measurement_DestRealm_ER_100     | Destination Realm Egress Request                     |
| measurement_Handle_RRecordAVP_60 | Handle Route Record AVP                              |
| measurement_OH_ends_with_OR_50   | OH ends with OR                                      |
| measurement_ORWhitelist_30       | OR whitelist                                         |

#### Main Menu: Diameter -> Mediation -> Measurements

Filter\* 🔻

Table Description: Measurements Table

| Measurement Name                     | Description                                              |  |
|--------------------------------------|----------------------------------------------------------|--|
| measurement_DestR<br>ealm_ER_100     | Destination Realm Egress Request                         |  |
| measurement_DRW<br>hitelist_40       | DR whitelist                                             |  |
| measurement_Handl<br>e_RRecordAVP_60 | Handle Route Record AVP                                  |  |
| measurement_inbou<br>nd_10           | Application Id and CC white list for inbound roamers     |  |
| measurement_OH_e<br>nds_with_OR_50   | OH ends with OR                                          |  |
| measurement_ORW<br>hitelist_30       | OR whitelist                                             |  |
| measurement_outbo<br>und_20          | Application Id and CC white list for<br>outbound roamers |  |

Figure 2: Sreenshot of Measurements

## 2.3 Add AVP to DSR Custom Dictionary

Add the following AVPs to the DSR custom dictionary:

## 2.3.1 OC-Supported-Features AVP

OC-Supported-Features ::= < AVP Header: 621 >

[OC-Feature-Vector]

\* [ AVP ]

## 2.3.2 OC-OLR AVP

OC-OLR ::= < AVP Header: 623 >

< OC-Sequence-Number >

< OC-Report-Type >

[OC-Reduction-Percentage]

[OC-Validity-Duration]

\* [ AVP ]

## 2.3.3 DRMP AVP

The DRMP (AVP code 301) is an Enumerated type. Use Figure 3 as a reference.

```
Main Menu: Diameter -> AVP Dictionary -> Custom Dictionary
```

Filter\* 🔻

Table Description: Custom Dictionary Table

| Attribute Name          | AVP Code | v | м   | P   | r3  | r4  | r5  | г6  | r7  | Vendor ID | Data Type                       | Protocol |
|-------------------------|----------|---|-----|-----|-----|-----|-----|-----|-----|-----------|---------------------------------|----------|
| DRMP                    | 301      | 0 | 0/1 | 0/1 | 0/1 | 0/1 | 0/1 | 0/1 | 0/1 | 0         | Participant-<br>Access-Priority | 3GPP     |
| OC-Feature-Vector       | 622      | 0 | 0/1 | 0/1 | 0/1 | 0/1 | 0/1 | 0/1 | 0/1 | 0         | Unsigned64                      | 3GPP     |
| OC-OLR                  | 623      | 0 | 0/1 | 0/1 | 0/1 | 0/1 | 0/1 | 0/1 | 0/1 | 0         | Grouped                         | RFC 7683 |
| OC-Reduction-Percentage | 627      | 0 | 0/1 | 0/1 | 0/1 | 0/1 | 0/1 | 0/1 | 0/1 | 0         | Unsigned32                      | RFC6733  |
| OC-Report-Type          | 626      | 0 | 0/1 | 0/1 | 0/1 | 0/1 | 0/1 | 0/1 | 0/1 | 0         | CC-Unit-Type                    | RFC6733  |
| OC-Sequence-Number      | 624      | 0 | 0/1 | 0/1 | 0/1 | 0/1 | 0/1 | 0/1 | 0/1 | 0         | Unsigned64                      | RFC6733  |
| OC-Supported-Features   | 621      | 0 | 0/1 | 0/1 | 0/1 | 0/1 | 0/1 | 0/1 | 0/1 | 0         | Grouped                         | 3GPP     |
| OC-Validity-Duration    | 625      | 0 | 0/1 | 0/1 | 0/1 | 0/1 | 0/1 | 0/1 | 0/1 | 0         | Unsigned32                      | RFC6733  |

Figure 3: Screenshot of DRMP AVP

## 2.4 Ruleset Configuration

To implement all six counter measures, configure the 14 Mediation templates. A few of these templates are common (i.e., not related to any specific counter measure), which performs generic actions like computing Peer Type/Roamer Type, generating alarms, pegging corresponding counters, and dropping the vulnerable messages. The remaining templates implement the counter measure specific business logic.

Refer to Table 1 to see counter measures to template mapping.

**Table 3: Mediation Templates** 

| Counter Measure Name                                   | Used Template              |
|--------------------------------------------------------|----------------------------|
| Application-ID Whitelist Screening                     | Template 2 & 3             |
| Application-ID and Command Code Consistency Check      | Template 2 & 3             |
| Origin Realm and Destination Realm Whitelist Screening | Template 4, 5 & 11         |
| Origin host and Origin Realm Consistency Check         | Template 6                 |
| Route-Record Validation                                | Template 7                 |
| Removal of Blacklisted AVPs                            | Template 9a, 9b, 12a & 12b |

## 2.4.1 Template 1: Roaming Scenario Identification

This template computes Peer Type [Foreign or Home Peer], Roamer Type [Inbound or Outbound roamer], which is used by remaining templates.

It is associated with trigger point RTP1.

#### **Template Definition**

If @dsr.ingress.peer equals list of foreign peers

Then

Set Internal Variable: \$foreignIngressPeer = 1

Set Internal Variable \$outboundRoaming = (@msg.avp["User-Name"][1].imsi.mccmnc == <LOCAL MCCMNC>)

Set Internal Variable: \$inboundRoaming = !\$outboundRoaming

This template sets internal variables if ingress peer is listed in a foreign peer list.

If the peer is in the whitelist then, check IMSI (International Mobile Subscriber Identity) from User-Name AVP to find out the home network of this user.

If the MCCMNC (extracted from IMSI) is equal to the local MCCMNC, then this subscriber is an **outbound** roaming subscriber.

If the MCCMC (extracted from IMSI) is not equal to the local MCCMNC, then this subscriber is an **inbound** roaming subscriber.

#### How to Extract MCC and MNC from IMSI Stored in USIM

The value of MNC (two or three digits) depends on the value of MCC.

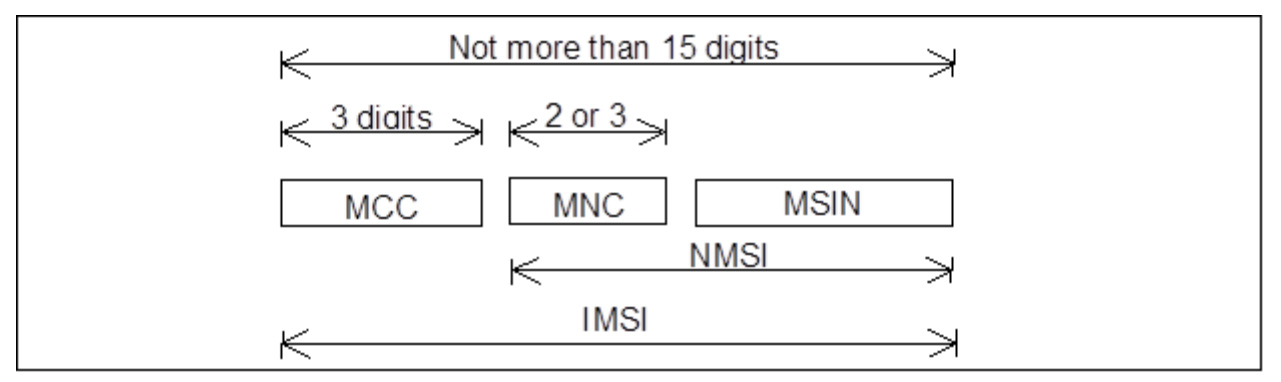

In our sample testing, we used the following IMSIs:

 Table 4: Sample IMSIs

| МСС | MNC | Country | IMSI            | Network                    |
|-----|-----|---------|-----------------|----------------------------|
| 404 | 17  | India   | 404179712345678 | Home Network Subscriber    |
| 460 | 02  | China   | 460022112345678 | Foreign Network Subscriber |

These IMSIs have been used for outbound and inbound subscriber in our sample testing and can be used as a reference.

Main Menu: Diameter -> Mediation -> Rule Templates [Edit]

| Ok               | Apply                          | Cancel                                                                               |          |          |                                                                                                    |  |  |  |
|------------------|--------------------------------|--------------------------------------------------------------------------------------|----------|----------|----------------------------------------------------------------------------------------------------|--|--|--|
| 1                |                                | Sattings                                                                             |          |          | Description                                                                                                    |  |  |  |
| N N              |                                |                                                                                      |          |          | Name used to tabel this Rule Template in the system                                                                                                    |  |  |  |
| Rule remplate    | e Name                         | Roaming scenario identification-RTP1                                                 |          |          | [Default = n/a. Range = A 255 character string. Valid characters are [a-2], [A-2], [0-9], space, dash (-), period (-), @, and underscore (_).]                                                                                                    |  |  |  |
| Message type     | Message type support Request 🖌 |                                                                                      |          |          | Indicates what type of message processing is supported by the Rule Template, i.e. Request, Answer, or both. The message type support depends on the selected conditions and actions.                                                                                                    |  |  |  |
|                  |                                | Conditions                                                                           |          |          | Description                                                                                                    |  |  |  |
| Fastsearch       | 1                              | A                                                                                    |          | ~>>      |                                                                                                    |  |  |  |
| Name             | Identifying                    | the Ingress peer                                                                     |          | $\sim$   |                                                                                                    |  |  |  |
| Description      | Check Pee                      | r for Roaming scenario identification                                                |          |          |                                                                                                    |  |  |  |
| Left value       | @dsr.ingr                      | ess.peer                                                                             |          | [ second | When the condition set matches on the message, the selected actions are applied in the order they are shown. Each condition consists of a <left-hand operand=""></left-hand>                                                                                                    |  |  |  |
| Operator         |                                | - Case sensitive                                                                     |          |          | operator>-right hand operand- tripte where -right hand operand- is either a value provisioned by the Rule Set Administrator or a fixed value that comes for exa-<br>come the message being reconstant (in the former come. "Some") is above on the provisioning strength of right hand operand-the provision of the former come. The some is a the provision of the former come and the value is not filled the |  |  |  |
| Right value      | Peer                           |                                                                                      | 1        |          | "default value". "Optional" makes the condition optional, and "Fast search" results in fast database lookups                                                                                                    |  |  |  |
| Default value    | EN MME1                        |                                                                                      | -        | ( Addard |                                                                                                    |  |  |  |
|                  | Optional                       | Fixed                                                                                |          |          |                                                                                                    |  |  |  |
| [3:00]           |                                |                                                                                      |          |          |                                                                                                    |  |  |  |
| Condition Set    | Condition Set                  |                                                                                      |          |          | Specify whether the conditions are logically ANDed, ORed or they form a complex logical expression like: (A OR B) AND C AND (D OR E). Notes: Use parentheses in the condition set that contains both AND and OR. Try to optimize the complex expression to achieve the fast-search lookups.                                                                                                    |  |  |  |
|                  |                                | Actions                                                                              |          |          | Description                                                                                                    |  |  |  |
| Action           |                                | Default Values                                                                       | Optional |          |                                                                                                    |  |  |  |
| Set internal var | riable                         | Internal variable<br>foreigningressPeer  Set Value                                   |          | ~~×      | The action allows setting the value for an internal variable that is valid for the entire duration of a transaction.                                                                                                    |  |  |  |
| Set internal var | riable                         | Internal variable<br>outboundRoaming 💌<br>Set Value<br>(@msg.avp["User-Name [wizard] |          | ~~×      | The action allows setting the value for an internal variable that is valid for the entire duration of a transaction.                                                                                                    |  |  |  |
| Set internal var | riable                         | Internal variable<br>Inboundkoaming v<br>SetValue<br>(Soutboundkoaming===( [wit2rd]  |          | ~~×      | The action allows setting the value for an internal variable that is valid for the entire duration of a transaction.                                                                                                    |  |  |  |
| New action       |                                | Modify Diameter Header Parts T [Add]                                                 |          |          | Add a new action to the action list that is applied when the conditions of the Rule Template match on the message.                                                                                                    |  |  |  |
| Ok               | Apply                          | Cancel                                                                               |          |          |                                                                                                    |  |  |  |

#### Figure 4: Screenshot of Roaming Scenario Identification Template

## 2.4.2 Template 2: Application ID and CC WhiteList for Inbound Roamers

This template is applicable for the subscriber marked as Valid Inbound Subscriber by Template 1 "Roaming Scenario Identification."

If the diameter message is for inbound subscriber, then this template is executed.

This template checks for \$msgDisallowed (to allow this message or not), @msg.application\_id (to check that application ID is in the whitelist or not) and @msg.command.code (to check that this command code is allowed or not).

If above conditions are satisfied, then it allows the message by setting \$msgDisallowed = 0.

If not satisfied, then it abandons the message by setting \$msgDisallowed = 10. 10 indicates "Application ID and CC whitelist for inbound roamers" template check fails for this message. Hence, every template sets a different msgDisallowed value in case of failure.

It is associated with trigger point RTP1.

#### **Template Definition**

| IF   | \$inboundRoaming       | is                                                                                     | true                                     |  |
|------|------------------------|----------------------------------------------------------------------------------------|------------------------------------------|--|
| AND  | \$msgDisallowed        | is                                                                                     | false                                    |  |
| AND  | @msg.application_id    | equals                                                                                 | list of application IDs                  |  |
| AND  | @msg.command.code      | equals                                                                                 | list of command-codes per application ID |  |
| THEN | Set Internal Variable: | \$msgDisallowed = 0 for all the rules except the default rule:<br>\$msgDisallowed = 10 |                                          |  |

**Note:** CC can be optional, i.e., App-ID can be put on the whitelist without setting any CC. If you decide not to put CC in the whitelist, then only the App-ID filters the messages irrespective of CC in messages.

Hel

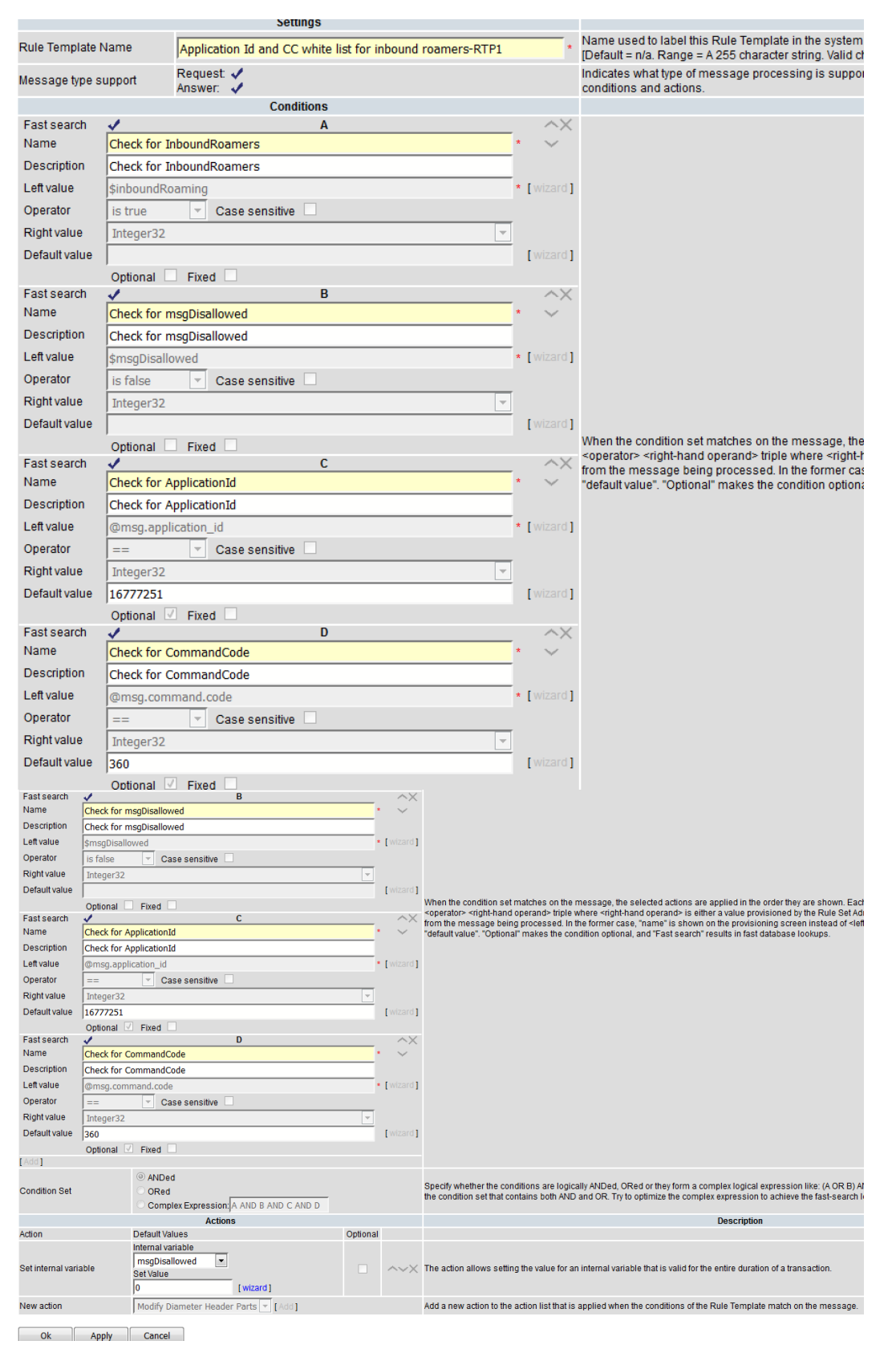

## Figure 5: Screenshot of Application ID and CC Whitelist for Inbound Roamers Configured Template

## 2.4.3 Template 3: Application ID and CC Whitelist for Outbound Roamers

This template is applicable for the subscriber marked as Valid Outbound Subscriber by Template 1(i.e., roaming scenario identification).

If the diameter message is from outbound subscriber, then this template is executed.

This template checks for \$msgDisallowed (to allow this message or not), @msg.application\_id (to check that application ID is in the whitelist or not) and @msg.command.code (to check that this command code is allowed or not).

If above conditions satisfied, then it allows the message by setting \$msgDisallowed = 0.

If not satisfied, then it abandons the message by setting \$msgDisallowed = 20. 20 indicates "Application ID and CC whitelist for outbound roamers" template check fails for this message. Hence, every template sets a different msgDisallowed value in case of failure.

It is associated with trigger point RTP1.

#### **Template Definition**

| IF   | \$inboundRoaming       | is                                                                                     | true                                     |  |
|------|------------------------|----------------------------------------------------------------------------------------|------------------------------------------|--|
| AND  | \$msgDisallowed        | is                                                                                     | false                                    |  |
| AND  | @msg.application_id    | equals                                                                                 | list of application IDs                  |  |
| AND  | @msg.command.code      | equals                                                                                 | list of command-codes per application ID |  |
| THEN | Set Internal Variable: | \$msgDisallowed = 0 for all the rules except the default rule:<br>\$msgDisallowed = 20 |                                          |  |

*Note*: CC can be optional, i.e., App-ID can be put on the whitelist without setting any CC. If you decide not to put CC in the whitelist, then only the App-ID filters the messages irrespective of CC in messages.

#### Main Menu: Diameter -> Mediation -> Rule Templates [Edit]

| Ok                                                                            | Apply        | Cancel                               |                                                                                                    |            |                                                                                                    |
|-------------------------------------------------------------------------------|--------------|--------------------------------------|----------------------------------------------------------------------------------------------------|------------|----------------------------------------------------------------------------------------------------|
|                                                                               |              | Settings                             |                                                                                                    |            | Description                                                                                                    |
| Rule Template Name Application Id and CC white list for outbound roamers-RTP1 |              | *                                    | Name used to label this Rule Template in the system [Default = n/a, RAP], [A-Z], [A-Z], [0-9], space, dash (-), period (.), @, and unders |            |                                                                                                    |
| Message type s                                                                | upport       | Request V                            |                                                                                                    |            | Indicates what type of message processing is supported by the Rule Template, i.e. Request, Answer, or both. The message ty denends on the selected conditions and actions                                                                                                    |
|                                                                               |              | Conditions                           |                                                                                                    |            | Description                                                                                                    |
| Fast search                                                                   | 1            | Α                                    |                                                                                                    | ~×         |                                                                                                    |
| Name                                                                          | Check for C  | utbound Romers                       | *                                                                                                    | $\sim$     |                                                                                                    |
| Description                                                                   | Check for C  | utbound Romers                       |                                                                                                    |            |                                                                                                    |
| Len value                                                                     | Soutbound    | coaming                              |                                                                                                    | [wizard]   |                                                                                                    |
| Diabtuoluo                                                                    | Is true      | Case sensitive                       |                                                                                                    |            |                                                                                                    |
| Dofaultivalue                                                                 | Integer32    |                                      |                                                                                                    | [wizord]   |                                                                                                    |
| Delautivatue                                                                  | Ontional     | Fixed                                |                                                                                                    | [ wizaru ] |                                                                                                    |
| Fast search                                                                   |              | B                                    |                                                                                                    | ^X         |                                                                                                    |
| Name                                                                          | Check for n  | nsgDisallowed                        | *                                                                                                    | $\sim$     |                                                                                                    |
| Description                                                                   | Check for n  | nsgDisallowed                        |                                                                                                    |            |                                                                                                    |
| Left value                                                                    | \$msgDisallo | owed                                 | *                                                                                                    | [wizard]   |                                                                                                    |
| Operator                                                                      | is false     | Case sensitive                       |                                                                                                    |            |                                                                                                    |
| Right value                                                                   | Integer32    |                                      | Y                                                                                                    |            |                                                                                                    |
| Default value                                                                 |              |                                      |                                                                                                    | [wizard]   | When the condition set matches on the message, the selected actions are applied in the order they are shown. Each conditio                                                                                                    |
| Feeterst                                                                      | Optional     | Fixed                                |                                                                                                    |            | <li>end operands</li>                                                                                                    |
| Hast search                                                                   | Check for A  | C C                                  |                                                                                                    | XX         | Administrator or a fixed value that comes for example from the message being processed. In the former case, "name" is show<br>provisioning screen instead of <left-hand operand=""> and the value is pre-filled by the "default value". "Optional" makes the cond</left-hand>                                                                                                    |
| Description                                                                   | Check for A  | nnlicationId                         |                                                                                                    | Ť          | "Fast search" results in fast database lookups.                                                                                                    |
| Leftvalue                                                                     |              | ication id                           |                                                                                                    | [wizard]   |                                                                                                    |
| Operator                                                                      |              |                                      |                                                                                                    | [ maard]   |                                                                                                    |
| Right value                                                                   | Integer32    |                                      | -                                                                                                    |            |                                                                                                    |
| Default value                                                                 | 16777251     |                                      |                                                                                                    | [wizard]   |                                                                                                    |
|                                                                               | Optional     | Fixed                                |                                                                                                    |            |                                                                                                    |
| Name                                                                          | Check for n  | nsqDisallowed                        |                                                                                                    | ~          |                                                                                                    |
| Description                                                                   | Check for n  | nsgDisallowed                        |                                                                                                    |            |                                                                                                    |
| Left value                                                                    | \$msqDisall  | owed                                 |                                                                                                    | [wizard]   |                                                                                                    |
| Operator                                                                      | is false     | <ul> <li>Case sensitive</li> </ul>   |                                                                                                    |            |                                                                                                    |
| Right value                                                                   | Integer32    |                                      | -                                                                                                    |            |                                                                                                    |
| Default value                                                                 |              |                                      |                                                                                                    | [wizard]   | 11/1 - 11                                                                                                    |
|                                                                               | Optional     | Fixed                                |                                                                                                    |            | vinen the condition set matches on the message, the selected actions are applied in the order they are shown. Each conditional set matches are shown. Each conditional set matches are shown. Each conditio |
| Fast search                                                                   | 1            | C                                    |                                                                                                    | ~×         | Administrator or a fixed value that comes for example from the message being processed. In the former case, "name" is sh                                                                                                    |
| Name                                                                          | Check for A  | pplicationId                         | *                                                                                                    | ~          | "Fast search" results in fast database lookups.                                                                                                    |
| Description                                                                   | Check for A  | pplicationId                         |                                                                                                    |            |                                                                                                    |
| Left value                                                                    | @msg.appl    | ication_id                           |                                                                                                    | [wizard]   |                                                                                                    |
| Operator                                                                      | ==           | <ul> <li>Case sensitive</li> </ul>   |                                                                                                    |            |                                                                                                    |
| Right value                                                                   | Integer32    |                                      |                                                                                                    |            |                                                                                                    |
| Detault value                                                                 | 16//7251     | Finad                                |                                                                                                    | wizard     |                                                                                                    |
| Fast search                                                                   | Optional L   | D                                    |                                                                                                    | AX         |                                                                                                    |
| Name                                                                          | Check for C  | Commandcode                          |                                                                                                    | ~          |                                                                                                    |
| Description                                                                   | Check for C  | Commandcode                          |                                                                                                    |            |                                                                                                    |
| Left value                                                                    | @msg.com     | mand.code                            | *                                                                                                    | [wizard]   |                                                                                                    |
| Operator                                                                      | ==           | Case sensitive                       |                                                                                                    |            |                                                                                                    |
| Right value                                                                   | Integer32    |                                      | <b>v</b>                                                                                                    |            |                                                                                                    |
| Default value                                                                 | 316          |                                      |                                                                                                    | [wizard]   |                                                                                                    |
|                                                                               | Optional     | Fixed                                |                                                                                                    |            |                                                                                                    |
| Add ]                                                                         |              |                                      |                                                                                                    |            |                                                                                                    |
| Den dillor Dei                                                                |              | ANDed     OBard                      |                                                                                                    |            | Specify whether the conditions are logically ANDed, ORed or they form a complex logical expression like: (A OR B) AND C A                                                                                                    |
| Condition Set                                                                 |              |                                      |                                                                                                    |            | Use parentheses for the condition set that contains both AND and OR. Try to optimize the complex expression to achieve th<br>lookups.                                                                                                    |
|                                                                               |              | Actions                              |                                                                                                    |            | Description                                                                                                    |
| Action                                                                        |              | Default Values                       | Optional                                                                                                    |            | Description                                                                                                    |
|                                                                               |              | Internal variable                    |                                                                                                    |            |                                                                                                    |
| Set internal varia                                                            | able         | msgDisallowed                        |                                                                                                    | AVY        | The action allows setting the value for an internal variable that is valid for the entire duration of a transaction                                                                                                    |
| Joe Internar Valla                                                            | abie         | Set Value                            |                                                                                                    | AVX.       | The dealer anome sealing are value for an internal variable and is value for the chare duration of a liditSdUlbi.                                                                                                    |
|                                                                               |              | [Wizard]                             |                                                                                                    |            |                                                                                                    |
| New action                                                                    |              | Modify Diameter Header Parts 👻 [Add] |                                                                                                    |            | Add a new action to the action list that is applied when the conditions of the Rule Template match on the message.                                                                                                    |
|                                                                               |              |                                      |                                                                                                    |            |                                                                                                    |
| OK                                                                            | Apply        | Cancel                               |                                                                                                    |            |                                                                                                    |

## Figure 6: Screenshot of Application ID and CC Whitelist for Outbound Roamers Configured Template

Fri Jan 06 12

## 2.4.4 Template 4: OR Whitelist

This template checks the Origin Realm of the incoming diameter message against the whitelist of Origin Realms. If the message's Origin Realm is in the whitelist, then the diameter message is allowed for further processing, otherwise it is not.

This template checks for \$foreignIngressPeer (whitelisted foreign peer), \$msgDisallowed (to allow this message or not), and @msg.avp["Origin-Realm"] (to check that message's Origin Realm is in the whitelist or not).

If above conditions are satisfied, then it allows the message by setting \$msgDisallowed = 0.

If not satisfied, then it abandons the message by setting \$msgDisallowed = 30. 30 indicates "OR whiltelist" template check fails for this message. Hence, every template sets a different msgDisallowed value in case of failure.

It is associated with trigger point RTP1.

#### **Template Definition**

| IF   | \$foreignIngressPeer     | is                                                                                  | true        |  |
|------|--------------------------|-------------------------------------------------------------------------------------|-------------|--|
| AND  | \$msgDisallowed          | is                                                                                  | false       |  |
| AND  | @msg.avp["Origin-Realm"] | equals                                                                              | list of ORs |  |
| THEN | Set Internal Variable:   | \$msgDisallowed = 0 for all the rules except the default ru<br>\$msgDisallowed = 30 |             |  |

**Note:** The Origin-Realm is an optional condition. If you do not want to check origin realm, then use the empty value of origin realm or do not use this template.

#### Main Menu: Diameter -> Mediation -> Rule Templates [Edit]

Fri Jan 06 12:52:24 2017 ES1

| Ok               | Apply         | Cancel                                 |            |             |                                                                                                    |
|------------------|---------------|----------------------------------------|------------|-------------|----------------------------------------------------------------------------------------------------|
|                  |               | Settings                               |            |             | Description                                                                                                    |
| Rule Template N  | lame          | OR whiltelist-RTP1                     | •          | Name use    | d to label this Rule Template in the system                                                                                                    |
| Message type si  | upport        | Request V                              |            | Indicates w | that have of message processing is supported by the Rule Template, i.e. Request, Answer, or both. The message type support<br>that have of message and options                                                                                                    |
|                  |               | Conditions                             |            | uepenus o   | Description                                                                                                    |
| Fast search      | 1             | А                                      | ^X         |             | ·                                                                                                    |
| Name             | Check for Fo  | reign Ingress Peer                     | * ~        |             |                                                                                                    |
| Description      | Check for Fo  | reign Ingress Peer                     |            |             |                                                                                                    |
| Leftvalue        | \$foreignIngr | essPeer                                | * [wizard] | I           |                                                                                                    |
| Operator         | is true       | Case sensitive                         |            |             |                                                                                                    |
| Right value      | Integer32     |                                        |            |             |                                                                                                    |
| Default value    |               |                                        | [wizard]   |             |                                                                                                    |
| Fast search      | Optional 🗌    | Fixed B                                | ~~         |             |                                                                                                    |
| Name             | Check for m   | gDisallowed                            | * 🗸        |             |                                                                                                    |
| Description      | Check for m   | gDisallowed                            |            |             |                                                                                                    |
| Left value       | \$msgDisallo  | ved                                    | * [wizard] | When the o  | condition set matches on the message, the selected actions are applied in the order they are shown. Each condition consists of a                                                                                                    |
| Operator         | is false      | <ul> <li>Case sensitive</li> </ul>     |            | Administra  | tor or a fixed value that comes for example from the message being processed. In the former case, "name" is shown on the                                                                                                    |
| Right value      | Integer32     |                                        | -          | "Fast sear  | g screen instead of «left-hand operand» and the value is pre-filled by the "default value". "Optional" makes the condition optional, anc<br>ch" results in fast database lookups.                                                                                                    |
| Default value    |               |                                        | [wizard]   |             |                                                                                                    |
|                  | Optional      | Fixed                                  |            |             |                                                                                                    |
| Fast search      | Charly fee Or | C                                      | <u> </u>   |             |                                                                                                    |
| Description      | Check for Or  | igin Realm AVP                         | ^          |             |                                                                                                    |
| Leftvolue        | Check for Or  | Igin Realm AVP                         | * [wizord] |             |                                                                                                    |
| Operator         |               |                                        | [wizaid]   |             |                                                                                                    |
| Right value      | DiameterIde   | ntity                                  | <b>_</b>   |             |                                                                                                    |
| Default value    | fwmme1.cor    | n                                      | wizard     |             |                                                                                                    |
|                  | Optional 🔽    | Fixed                                  |            |             |                                                                                                    |
| Add              |               |                                        |            |             |                                                                                                    |
| Name             | Check for     | Enreign Ingress Peer                   |            | * ~         |                                                                                                    |
| Description      | Chock for     | Foreign Ingress Peer                   |            |             |                                                                                                    |
| Leftvalue        | deforming Tr  | arageBoor                              |            | * [wizard]  |                                                                                                    |
| Operator         | is the second |                                        |            | [ wilding ] |                                                                                                    |
| Dishtustus       | is true       |                                        |            |             |                                                                                                    |
| Right value      | Integer32     |                                        | <b>_</b>   |             |                                                                                                    |
| Default value    |               |                                        |            | wizard      |                                                                                                    |
| Footoporch       | Optional      | Fixed P                                |            | ~ V         |                                                                                                    |
| Name             | Check for     | msqDisallowed                          |            | • 00        |                                                                                                    |
| Description      | Check for     | msqDisallowed                          |            |             |                                                                                                    |
| Leftvolue        | Check for     | Insgolsallowed                         |            | • Ewizord 1 | When the condition set matches on the message, the selected actions are applied in the order they are shown. Each                                                                                                    |
| Oneseter         | şirisyoisa    |                                        |            | [ wizaru ]  | <li><left-hand operand=""> <operator> <right-hand operand=""> triple where <right-hand operand=""> is either a value provisioned<br/>Administrator or a fixed value that some of a symple from the message being processed in the former ages "page".</right-hand></right-hand></operator></left-hand></li> |
| Operator         | is taise      |                                        |            |             | provisioning screen instead of <left-hand operand=""> and the value is pre-filled by the "default value". "Optional" makes t</left-hand>                                                                                                    |
| Right value      | Integer32     |                                        | <b>_</b>   |             | "Fast search" results in fast database lookups.                                                                                                    |
| Default value    |               |                                        |            | [wizard]    |                                                                                                    |
| Footosorah       | Optional      | Fixed                                  |            |             |                                                                                                    |
| Name             | Chark fre     |                                        |            | • ~×        |                                                                                                    |
| Description      | Check for     |                                        |            | ~           |                                                                                                    |
| Leftvalue        | Check for     |                                        |            | • [wirord]  |                                                                                                    |
| Operator         | @msg.av       |                                        |            | wizard      |                                                                                                    |
| Operator         | ==            | Case sensitive                         |            |             |                                                                                                    |
| Right value      | Diameter      | Identity                               |            |             |                                                                                                    |
| Default value    | fwmme1.       | com                                    |            | [ wizard ]  |                                                                                                    |
|                  | Optional      | Fixed                                  |            |             |                                                                                                    |
| Auu              |               |                                        |            |             |                                                                                                    |
| Condition Cot    |               | ANDed                                  |            |             | Specify whether the conditions are logically ANDed, ORed or they form a complex logical expression like: (A OR B) ANI                                                                                                    |
| Contailion Set   |               |                                        |            |             | lookups.                                                                                                    |
|                  |               | Actions                                |            |             | Description                                                                                                    |
| Action           |               | Default Values                         | Ontiona    |             | Description                                                                                                    |
|                  |               | Internal variable                      | opuolia    |             |                                                                                                    |
|                  |               | msgDisallowed 💌                        |            |             |                                                                                                    |
| Set internal var | able          | Set Value                              |            | ~~X         | The action allows setting the value for an internal variable that is valid for the entire duration of a transaction.                                                                                                    |
|                  |               | 0 [wizard]                             |            |             |                                                                                                    |
| New action       |               | Modify Diameter Header Parts 💌 [ Add ] |            |             | Add a new action to the action list that is applied when the conditions of the Rule Template match on the message.                                                                                                    |
|                  |               |                                        |            |             |                                                                                                    |
| Ok               | Apply         | Cancel                                 |            |             |                                                                                                    |

Figure 7: Screenshot of OR Whitelist Configured Template

## 2.4.5 Template 5: DR Whitelist

After successful execution of Template 4 "OR Whitelist," if \$msgDisallowed is 0 (message is still allowed for further processing), then Template 5 DR Whitelist is executed.

This template checks the Destination Realm of the incoming diameter message against the whitelist of Destination Realms. If the Destination Realm is in the whitelist, then the diameter message is allowed for further processing.

This template checks for \$foreignIngressPeer (whitelisted foreign peer), \$msgDisallowed (to allow this message or not), and @msg.avp["Destination-Realm"] (to check that Destination Realm is in the whitelist or not).

If above conditions are satisfied, then it allows the message by setting \$msgDisallowed = 0.

If not satisfied, then it abandons the message by setting \$msgDisallowed = 40. 40 indicates "DR whiltelist" template check fails for this message. Hence, every template sets different msgDisallowed value in case of failure.

It is associated with trigger point RTP1.

## Template Definition

| IF   | \$foreignIngressPeer          | is                                                                               | true        |
|------|-------------------------------|----------------------------------------------------------------------------------|-------------|
| AND  | \$msgDisallowed               | is                                                                               | false       |
| AND  | @msg.avp["Destination-Realm"] | equals                                                                           | list of DRs |
| THEN | Set Internal Variable:        | \$msgDisallowed = 0 for all the rules except the default<br>\$msgDisallowed = 40 |             |

*Note*: The Destination-Realm is an optional condition. If you do not want to check the destination realm, then use the empty value of destination realm or do not use this template.

#### Main Menu: Diameter -> Mediation -> Rule Templates [Edit]

|                     |                                        |                   | Fri Jar                                                                                                    |
|---------------------|----------------------------------------|-------------------|----------------------------------------------------------------------------------------------------|
| Ok                  | Apply Cancel                           |                   |                                                                                                    |
|                     |                                        |                   |                                                                                                    |
|                     | Settings                               |                   | Description                                                                                                    |
| Rule Template       | Name DR whiltelist-RTP1                |                   | [Default = n/a. Range = A 255 character string. Valid characters are [a-z], [A-Z], [0-9], space, dash (-), period (.), @, and un                                                                                                    |
| Message type s      | support Request 🗸                      |                   | Indicates what type of message processing is supported by the Rule Template, i.e. Request, Answer, or both. The mess                                                                                                    |
|                     | Conditions                             |                   | depends on the selected conditions and actions.                                                                                                    |
| Fast search         | A A                                    | ^                 | X                                                                                                    |
| Name                | Check for Foreign Ingress Peer         | * ~               |                                                                                                    |
| Description         | Check for Foreign Ingress Peer         |                   |                                                                                                    |
| Left value          | \$foreignIngressPeer                   | * [ wizar         | d]                                                                                                    |
| Operator            | is true Case sensitive                 |                   |                                                                                                    |
| Right value         | Integer32                              | -                 |                                                                                                    |
| Default value       |                                        | [ wizar           | d]                                                                                                    |
|                     | Optional Fixed                         |                   |                                                                                                    |
| Fast search<br>Name | Chark for monDicallowed                | <u> </u>          | X                                                                                                    |
| Description         | Check for msgDisallowed                |                   |                                                                                                    |
| Leftvalue           | emcaDicallowed                         | * [wiza           | When the condition set matches on the message, the selected actions are applied in the order they are shown. Each co                                                                                                    |
| Operator            | is false                               | L TTILLT          | 4 <left-hand operand=""> <operator> <right-hand operand=""> triple where <right-hand operand=""> is either a value provisioned b<br/>Administrator or a fixed value that comes for example from the message being processed. In the former case, "name" is</right-hand></right-hand></operator></left-hand> |
| Rightvalue          |                                        |                   | provisioning screen instead of <left-hand operand=""> and the value is pre-filled by the "default value". "Optional" makes the</left-hand>                                                                                                    |
| Default value       | Jinteger 52                            | wiza              | "Fast search" results in fast database lookups.                                                                                                    |
| -                   | Optional Eixed                         |                   | -1                                                                                                    |
| Fast search         | C                                      | ^                 | X                                                                                                    |
| Name                | Check for Destination-Realm AVP        | * ~               |                                                                                                    |
| Description         | Check for Destination-Realm AVP        |                   |                                                                                                    |
| Left value          | @msg.avp["Destination-Realm"][1].data  | * [ wizar         | d]                                                                                                    |
| Operator            | == Case sensitive                      |                   |                                                                                                    |
| Right value         | DiameterIdentity                       | -                 |                                                                                                    |
| Default value       | homme1.com                             | [ wizai           | d]                                                                                                    |
| [Add]               | Optional M Fixed                       |                   |                                                                                                    |
| Name                | Check for Foreign Ingress Peer         | * ~               |                                                                                                    |
| Description         | Check for Foreign Ingress Peer         |                   |                                                                                                    |
| Left value          | \$foreignIngressPeer                   | * [wizard]        |                                                                                                    |
| Operator            | is true Case sensitive                 |                   |                                                                                                    |
| Right value         | Integer32                              | w.                |                                                                                                    |
| Default value       |                                        | [wizard]          |                                                                                                    |
|                     | Optional Fixed                         |                   |                                                                                                    |
| Fast search         | B Chack for mcaDicallowed              | ^X                |                                                                                                    |
| Description         | Check for msgDisallowed                |                   |                                                                                                    |
| Left value          | \$msaDisallowed                        | * [wizard]        | When the condition set matches on the message, the selected actions are applied in the order they are shown. Each condition c                                                                                                    |
| Operator            | is false Case sensitive                |                   | <encertain <="" a="" by="" either="" inple="" is="" operands="" operators="" provisioned="" right-hand="" ru<br="" the="" value="" where="">Administrator or a fixed value that comes for example from the message being processed. In the former case, "name" is shown</encertain>                         |
| Right value         | Integer32                              | Ψ.                | provisioning screen instead of «left-hand operand» and the value is pre-filled by the "default value". "Optional" makes the condition<br>"Fast search" results in fast database lookups                                                                                                    |
| Default value       |                                        | [wizard]          |                                                                                                    |
|                     | Optional Fixed                         |                   |                                                                                                    |
| Fast search<br>Name | C C                                    | ,X                |                                                                                                    |
| Description         | Check for Destination-Realm AVP        |                   |                                                                                                    |
| Left value          | @msg.avp["Destination-Realm"][1] data  | • [wizard]        |                                                                                                    |
| Operator            | == Case sensitive                      | [ · · · · · · · ] |                                                                                                    |
| Right value         | DiameterIdentity                       | ~                 |                                                                                                    |
| Default value       | homme1.com                             | [ wizard ]        |                                                                                                    |
|                     | Optional 🗹 Fixed 🗌                     |                   |                                                                                                    |
| Add                 |                                        |                   |                                                                                                    |
| Condition Ont       | ANDed     Operation                    |                   | Specify whether the conditions are logically ANDed, ORed or they form a complex logical expression like: (A OR B) AND C AND (I                                                                                                    |
| Condition Set       | Complex Expression A AND B AND C       |                   | use parenareses for are comparently and contains bour AND and OK. Try to opartize the complex expression to achieve the fast<br>lookups.                                                                                                    |
|                     | Actions                                |                   | Description                                                                                                    |
| Action              | Default Values                         | Optional          |                                                                                                    |
|                     | Internal variable                      |                   |                                                                                                    |
| Set internal varia  | ble Set Value                          |                   | The action allows setting the value for an internal variable that is valid for the entire duration of a transaction.                                                                                                    |
|                     | 0 [wizard]                             |                   |                                                                                                    |
| New action          | Modify Diameter Header Parts 👻 [ Add ] |                   | Add a new action to the action list that is applied when the conditions of the Rule Template match on the message.                                                                                                    |

## Figure 8: Screenshot of DR Whitelist Configured Template

## 2.4.6 Template 6: OH Ends with OR

After successful screening of the diameter message with Template 5 "DR whitelist," if the internal variable \$msgDisallowed is still false, then it means the diameter message is allowed for further processing and Template 6 "Origin Host Ends with Origin Realm" is executed.

This template picks the Origin-Host and Origin-Realm AVP from the diameter message and it checks that the Origin-Host is ending with Origin-Realm or not.

If not, then it abandons the diameter message and sets \$msgDisallowed = 50.

It also checks for \$foreignIngressPeer and \$msgDisallowed in the same way as it has been tested by the previous template.

It is associated with trigger point RTP1.

#### **Template Definition**

| IF   | \$foreignIngressPeer    | is                | true                           |
|------|-------------------------|-------------------|--------------------------------|
| AND  | \$msgDisallowed         | is                | false                          |
| AND  | @msg.avp["Origin-Host"] | does not end with | "." + @msg.avp["Origin-Realm"] |
| THEN | Set Internal Variable:  | \$msgDisallowed = | 50                             |
|      |                         |                   |                                |

Below is the screen shot of configured template "OH ends with OR":

#### Main Menu: Diameter -> Mediation -> Rule Templates [Edit]

| Ok                           | Ap                               | ply                                                             | Cancel                                     |          |                                                                                                    |                                       |                                                                                                    |                                                                                                    |
|------------------------------|----------------------------------|-----------------------------------------------------------------|--------------------------------------------|----------|----------------------------------------------------------------------------------------------------|---------------------------------------|----------------------------------------------------------------------------------------------------|----------------------------------------------------------------------------------------------------|
|                              |                                  |                                                                 | Settings                                   |          |                                                                                                    |                                       |                                                                                                    | Description                                                                                                    |
| Rule Templa                  | late Name OH ends with OR-RTP1 * |                                                                 |                                            |          |                                                                                                    | *                                     | Name used to label this Rule Template in the system<br>[Default = n/a_Range = A 255 character string_Valid characters are [a-7]_[A-7]_[0-9]_s                                                                                                    |                                                                                                    |
| Message typ                  | ssage type support Request 🖌     |                                                                 |                                            |          | Indicates what type of message processing is supported by the Rule Template, i.e. F depends on the selected conditions and actions. |                                       |                                                                                                    |                                                                                                    |
|                              |                                  |                                                                 | Conditions                                 |          |                                                                                                    |                                       |                                                                                                    | Description                                                                                                    |
| Fast search                  |                                  |                                                                 | A                                          |          |                                                                                                    |                                       | ~×                                                                                                    |                                                                                                    |
| Name                         | Che                              | ck for Fo                                                       | reign Ingress Peer                         |          |                                                                                                    |                                       | * ~                                                                                                    |                                                                                                    |
| Description                  | Che                              | ck for Fo                                                       | reign Ingress Peer                         |          |                                                                                                    |                                       |                                                                                                    |                                                                                                    |
| Left value                   | \$for                            | eignIngr                                                        | essPeer                                    |          |                                                                                                    |                                       | * [wizard]                                                                                                    |                                                                                                    |
| Operator                     | is tr                            | ue                                                              | <ul> <li>Case sensitive</li> </ul>         |          |                                                                                                    |                                       |                                                                                                    |                                                                                                    |
| Right value                  | Inte                             | ger32                                                           |                                            |          |                                                                                                    |                                       |                                                                                                    |                                                                                                    |
| Default valu                 | e j                              | anal 🗆                                                          | Fixed                                      |          |                                                                                                    |                                       | wizard                                                                                                    |                                                                                                    |
| Fast search                  | opu<br>✓                         |                                                                 | B                                          |          |                                                                                                    |                                       | ~X                                                                                                    |                                                                                                    |
| Name                         | Che                              | ck for m                                                        | sgDisallowed                               |          |                                                                                                    |                                       | * 🗸                                                                                                    |                                                                                                    |
| Description                  | Che                              | ck for m                                                        | sgDisallowed                               |          |                                                                                                    |                                       |                                                                                                    |                                                                                                    |
| Left value                   | \$ms                             | gDisallov                                                       | wed                                        |          |                                                                                                    |                                       | * [wizard]                                                                                                    | When the condition set matches on the message, the selected actions are applied in<br><left-hand operand=""> <operator> <right-hand operand=""> triple where <right-hand oper<="" td=""></right-hand></right-hand></operator></left-hand> |
| Operator                     | is fa                            | alse                                                            | Case sensitive                             |          |                                                                                                    |                                       |                                                                                                    | Administrator or a fixed value that comes for example from the message being proce                                                                                                    |
| Right value                  | Inte                             | ger32                                                           |                                            |          |                                                                                                    | -                                     |                                                                                                    | Provisioning screen instead of <ien-nand operand=""> and the value is pre-filled by the<br/>"Fast search" results in fast database lookups.</ien-nand>                                                                                    |
| Default valu                 | e                                |                                                                 |                                            |          |                                                                                                    |                                       | [wizard]                                                                                                    |                                                                                                    |
|                              | Opti                             | onal                                                            | Fixed                                      |          |                                                                                                    |                                       |                                                                                                    |                                                                                                    |
| Fast search                  | Cho                              | C C                                                             |                                            |          |                                                                                                    |                                       | • X                                                                                                    |                                                                                                    |
| Description                  | Orig                             | Check for Origin-Host AVP                                       |                                            |          |                                                                                                    | lue                                   | Ť                                                                                                    |                                                                                                    |
| Leftvalue                    | @m                               | Origin-Host AVP Value does not ends with Origin-Realm AVP Value |                                            |          |                                                                                                    |                                       | * [wizard]                                                                                                    |                                                                                                    |
| Operator                     | 1=\$                             | ogravpt                                                         | Case sensitive                             |          |                                                                                                    |                                       |                                                                                                    |                                                                                                    |
| Right value                  | xl-v                             | alue                                                            |                                            |          |                                                                                                    | -                                     |                                                                                                    |                                                                                                    |
| Default valu                 | e "," +                          | - @msa.a                                                        | avp["Origin-Realm"]                        |          |                                                                                                    |                                       | [wizard]                                                                                                    |                                                                                                    |
|                              | , Opti                           | onal 🗌                                                          | Fixed                                      |          | ()                                                                                                    |                                       |                                                                                                    |                                                                                                    |
| Name                         | Check for                        | Foreign In                                                      | gress Peer                                 |          | $\sim$                                                                                                    |                                       |                                                                                                    |                                                                                                    |
| Description                  | Check for                        | Foreign In                                                      | gress Peer                                 | —        | [wizord]                                                                                                    |                                       |                                                                                                    |                                                                                                    |
| Operator                     | is true                          | v C                                                             | Case sensitive                             |          | [ with a ]                                                                                                    |                                       |                                                                                                    |                                                                                                    |
| Right value                  | Integer32                        |                                                                 |                                            | Y        |                                                                                                    |                                       |                                                                                                    |                                                                                                    |
| Default value                | Ontinent                         | - Fired                                                         |                                            |          | [wizard]                                                                                                    |                                       |                                                                                                    |                                                                                                    |
| Fast search                  |                                  | Fixed                                                           | В                                          |          | ~×                                                                                                    |                                       |                                                                                                    |                                                                                                    |
| Name                         | Check for                        | msgDisallo                                                      | owed                                       | ^        | $\sim$                                                                                                    |                                       |                                                                                                    |                                                                                                    |
| Left value                   | \$msgDisa                        | llowed                                                          | Jweu                                       | *        | [wizard]                                                                                                    | When the co                           | ondition set mai                                                                                                    | ches on the message, the selected actions are applied in the order they are shown. Each condition consist                                                                                                    |
| Operator                     | is false                         | - C                                                             | Case sensitive                             |          |                                                                                                    | Administrate                          | or or a fixed valu                                                                                                    | e that comes for example from the message being processed. In the former case, "name" is shown on the                                                                                                    |
| Right value                  | Integer32                        |                                                                 |                                            | <b>T</b> | Lucian and L                                                                                                    | "Fast search                          | " results in fas                                                                                                    | database lookups.                                                                                                    |
| Delault value                | Optional                         | Fixed                                                           |                                            |          | [ wizard ]                                                                                                    |                                       |                                                                                                    |                                                                                                    |
| Fast search                  | J Charles                        | October 11-1                                                    | C                                          |          | ^X                                                                                                    |                                       |                                                                                                    |                                                                                                    |
| Description                  | Origin-Ho                        | st AVP Valu                                                     | ue does not ends with Origin-Realm AVP Val | ue       | ~                                                                                                    |                                       |                                                                                                    |                                                                                                    |
| Left value                   | @msg.av                          | o["Origin-H                                                     | lost"][1].data                             | *        | [wizard]                                                                                                    |                                       |                                                                                                    |                                                                                                    |
| Operator                     | !=\$                             | - C                                                             | Case sensitive                             |          |                                                                                                    |                                       |                                                                                                    |                                                                                                    |
| Right value<br>Default value | xl-value                         | sa.avn["Ori                                                     | ioin-Realm"]                               |          | [ wizard ]                                                                                                    |                                       |                                                                                                    |                                                                                                    |
|                              | Optional                         | Fixed                                                           | V                                          |          |                                                                                                    |                                       |                                                                                                    |                                                                                                    |
| [Add]                        |                                  |                                                                 | ed                                         |          |                                                                                                    |                                       |                                                                                                    |                                                                                                    |
| Condition Set                |                                  | O ORe<br>Com                                                    | d<br>plex Expression: A AND B AND C        |          |                                                                                                    | Specify whe<br>Use parent<br>lookups. | ther the condition the condition the conditi | ins are logically ANDed, Oked of they form a complex logical expression like: (A OK B) AND C AND (D OK E<br>ndition set that contains both AND and OR. Try to optimize the complex expression to achieve the fast-searc                   |
|                              |                                  |                                                                 | Actions                                    | 0.1      |                                                                                                    |                                       |                                                                                                    | Description                                                                                                    |
| Action                       |                                  | Internal v                                                      | variable                                   | Optional |                                                                                                    |                                       |                                                                                                    |                                                                                                    |
| Set internal varia           | ble                              | msgDis<br>Set Value<br>50                                       | e [wizard]                                 |          | ~~×                                                                                                    | The action a                          | llows setting th                                                                                                    | e value for an internal variable that is valid for the entire duration of a transaction.                                                                                                    |
| New action                   |                                  | ,<br>Modify                                                     | Diameter Header Parts 👻 [ Add ]            |          |                                                                                                    | Add a new a                           | iction to the acti                                                                                                    | on list that is applied when the conditions of the Rule Template match on the message.                                                                                                    |
| Ok                           | Apply                            | Cance                                                           | el                                         |          |                                                                                                    |                                       |                                                                                                    |                                                                                                    |

Figure 9: Screenshot of OH Ends with OR Configured Template

## 2.4.7 Template 7: Handle Route Record AVP

After successful screening of diameter message with Template 6 "OH Ends with OR," if the internal variable \$msgDisallowed is still false, it means the diameter message is allowed for further processing and Template 7 "Handle Route Record AVP" is executed.

This template basically iterated through all the route record AVPs which are present in the diameter message and will compare each rout record AVP with blacklist of Realms. If any Rout Record AVP from diameter message match with ANY realm from blacklisted realms then it will abandoned the message by setting \$msgDisallowed = 60.

It is associated with trigger point RTP1.

#### **Template Definition**

| IF   | \$foreignIngressPeer                | is            | true           |
|------|-------------------------------------|---------------|----------------|
| AND  | \$msgDisallowed                     | is            | false          |
| AND  | `@msg.avp["Route-Record"][any].data | ends with     | list of realms |
| THEN | Set Internal Variable:              | \$msgDisallow | /ed = 60       |

*Note*: In this template, we are using ANY keyword, which acts as a loop and iterates through all the route record AVPs to find out blacklisted realms present in any of the route record AVPs. Create one rule for each blacklisted realm.

The right hand side type is set to xl-value to a force slow-search.

#### Main Menu: Diameter -> Mediation -> Rule Templates [Edit]

| Ok                | Apply        | Cancel                                                 |          |           |                                                                                                    |
|-------------------|--------------|--------------------------------------------------------|----------|-----------|----------------------------------------------------------------------------------------------------|
|                   |              | Settings                                               |          |           | Description                                                                                                    |
| Rule Template N   | lame         | Handle RouteRecord AVP                                 |          |           | Name used to label this Rule Template in the system<br>[Default = n/a Rance = A 255 character string Valid characters are [a-7] [A-7] [0-9] space dash (-) period (-) @ a                      |
| vlessage type si  | upport       | Request 🗸                                              |          |           | Indicates what type of message processing is supported by the Rule Template, i.e. Request, Answer, or both. The                                                                                |
|                   |              | Answer: Conditions                                     |          |           | depends on the selected conditions and actions.<br>Description                                                                                                    |
| Fast search       | 1            | A                                                      |          | X         |                                                                                                    |
| Name              | Check for F  | oreign Ingress Peer                                    |          | * 🗸       |                                                                                                    |
| Description       | Check for F  | oreign Ingress Peer                                    |          |           |                                                                                                    |
| Left value        | \$foreignIng | ressPeer                                               |          | * [wizard |                                                                                                    |
| Operator          | is true      | Case sensitive                                         |          |           |                                                                                                    |
| Right value       | Integer32    |                                                        | ~        |           |                                                                                                    |
| Default value     |              |                                                        |          | [ wizard  |                                                                                                    |
| Fast search       | Optional     | Fixed B                                                |          | ~~        |                                                                                                    |
| Name              | Check for m  | sqDisallowed                                           |          | * 📿       |                                                                                                    |
| Description       | Check for m  | sqDisallowed                                           |          |           |                                                                                                    |
| Left value        | \$msqDisallo | wed                                                    |          | * [wizard | When the condition set matches on the message, the selected actions are applied in the order they are shown. Ea                                                                                |
| Operator          | is false     | Case sensitive                                         |          |           | Administrator or a fixed value that comes for example from the message being processed. In the former case, "nai                                                                               |
| Right value       | Integer32    |                                                        | v        |           | provisioning screen instead of <left-hand operand=""> and the value is pre-filled by the "default value". "Optional" mak<br/>"East search" results in fast database lookups</left-hand>        |
| Default value     |              |                                                        |          | ( wizard  |                                                                                                    |
|                   | Optional     | Fixed                                                  |          |           |                                                                                                    |
| Fast search       | <u> </u>     | C                                                      |          | X         |                                                                                                    |
| Name              | Check for R  | outeRecord AVP                                         |          | * ~       |                                                                                                    |
| Description       | RouteRecor   | d AVP, if any Route-Record AVP is ending with blacklis | sted rea |           |                                                                                                    |
| Left value        | @msg.avp[    | 'Route-Record"][any].data                              |          | * [wizard |                                                                                                    |
| Operator          | =\$          | Case sensitive                                         |          |           |                                                                                                    |
| Right value       | xl-value     |                                                        | <b>T</b> |           |                                                                                                    |
| Default value     | blistmme1.   | com                                                    |          | [ wizard  |                                                                                                    |
| Add               | Optional 🗠   | Fixed                                                  |          |           |                                                                                                    |
| Name              | Check for F  | oreign Ingress Peer                                    | *        | $\sim$    |                                                                                                    |
| Description       | Check for F  | oreign Ingress Peer                                    |          |           |                                                                                                    |
| Leftvalue         | \$foreignIng | ressPeer                                               | *        | [wizard]  |                                                                                                    |
| Operator          | is true      | Case sensitive                                         |          |           |                                                                                                    |
| Right value       | Integer32    |                                                        | ~        |           |                                                                                                    |
| Default value     |              |                                                        |          | [wizard]  |                                                                                                    |
| East search       | Optional     | Fixed P                                                |          | ~~        |                                                                                                    |
| Name              | Check for m  | nsqDisallowed                                          |          |           |                                                                                                    |
| Description       | Check for m  | nsgDisallowed                                          | _        |           |                                                                                                    |
| Left value        | \$msgDisallo | wed                                                    | *        | [wizard]  | When the condition set matches on the message, the selected actions are applied in the order they are shown. Each c                                                                            |
| Operator          | is false     | Case sensitive                                         |          |           | Administrator or a fixed value that comes for example from the message being processed. In the former case, "name"                                                                             |
| Right value       | Integer32    |                                                        | -        |           | provisioning screen instead of <left-hand operand=""> and the value is pre-filled by the "default value". "Optional" makes the<br/>"Fast search" results in fast database lookups.</left-hand> |
| Default value     |              |                                                        |          | [wizard]  |                                                                                                    |
| _                 | Optional     | Fixed                                                  |          |           |                                                                                                    |
| Fast search       |              | C C                                                    | —.       | X         |                                                                                                    |
| Description       | Check for R  | outerecord AVP                                         | od ros   | ~         |                                                                                                    |
| Left value        | @msg avol    | "Route-Record"][anv].data                              | *        | [wizard]  |                                                                                                    |
| Operator          | =\$          | Case sensitive                                         |          |           |                                                                                                    |
| Right value       | xl-value     |                                                        | -        |           |                                                                                                    |
| Default value     | blistmme1.   | com                                                    |          | [wizard]  |                                                                                                    |
|                   | Optional 🛛   | Fixed                                                  |          |           |                                                                                                    |
| [Add]             |              |                                                        |          |           |                                                                                                    |
| Condition On      |              | ANDed     Opend                                        |          |           | Specify whether the conditions are logically ANDed, ORed or they form a complex logical expression like: (A OR B) ANE                                                                          |
| Condition Set     |              | Complex Expression: A AND P AND C                      |          |           | Use parentitieses for the condition set that contains both AVUD and UK. If y to optimize the complex expression to achie<br>lookups.                                                           |
|                   |              | Actions                                                |          |           | Description                                                                                                    |
| Action            |              | Default Values 0                                       | Optional |           |                                                                                                    |
|                   |              | Internal variable                                      |          |           |                                                                                                    |
| Set internal vari | able         | msgDisallowed                                          |          | ~~×       | The action allows setting the value for an internal variable that is valid for the entire duration of a transaction.                                                                           |
|                   |              | 60 [wizard]                                            |          |           |                                                                                                    |
| New action        |              | Modify Diameter Header Parts V [Add]                   |          |           | Add a new action to the action list that is applied when the conditions of the Rule Template match on the message.                                                                             |
|                   |              | ,                                                      |          |           |                                                                                                    |
| Ok                | Apply        | Cancel                                                 |          |           |                                                                                                    |

Figure 10: Screenshot of Handle Route Record AVP Configured Template

## 2.4.8 Template 8: Handle Disallowed Requests

Template 8 picks certain AVPs from the diameter message, and tests them again with certain countermeasure, which you configure.

If the diameter message fails at any countermeasure, then \$msgDisallowed is set to a non-zero integer.

This template acts on the \$msgDisallowed value.

Template 8 takes three types of action, but you can be modify the requirements.

- Peg Counter: Count the number of disallowed request.
- Raise Alarm: Include the value of \$msgDisallowed in the alarm description.
- Abandon the diameter message.

It is associated with trigger point RTP1.

#### **Template Definition**

IF \$msgDisallowed

is true

 THEN
 Peg counter
 Count the number of disallowed ingress requests

 Raise alarm
 Include the value of \$msgDisallowed in the alarm description

 Abandon message
 Include the value of \$msgDisallowed in the alarm description

Main Menu: Diameter -> Mediation -> Rule Templates [Edit]

| Ok               | Apply          | Cancel                                 |          |          |                                                                                                    |  |
|------------------|----------------|----------------------------------------|----------|----------|----------------------------------------------------------------------------------------------------|--|
|                  |                | Settings                               |          |          | Description                                                                                                    |  |
| Rule Template I  | Name           | Handle disallowed requests             |          | *        | Name used to label this Rule Template in the system<br>IDefault = n/a Rance = A 255 character string Valid characters are [a-7] [A-7] [0-9] space, dash (-) period (-) @ ar |  |
| Message type s   | upport         | Request 🗸<br>Answer: 🗸                 |          |          | Indicates what type of message processing is supported by the Rule Template, i.e. Request, Answer, or both. The r<br>on the selected conditions and actions.                |  |
|                  |                | Conditions                             |          |          | Description                                                                                                    |  |
| Fast search      | 1              | А                                      |          | ~X       |                                                                                                    |  |
| Name             | Check for m    | isgDisallowed                          | *        | $\sim$   |                                                                                                    |  |
| Description      | Check for m    | isgDisallowed                          |          |          |                                                                                                    |  |
| Left value       | \$msqDisallo   | wed                                    | *        | [wizard] | When the condition set matches on the message, the selected actions are applied in the order they are shown. Eac                                                            |  |
| Operator         | ==             | Case sensitive                         |          |          | Administrator or a fixed value that comes for example from the message being processed. In the former case, "nam                                                            |  |
| Right value      | Integer32      | nteger32                               |          |          | screen instead of <left-hand operand=""> and the value is pre-filled by the "default value". "Optional" makes the conditi<br/>results in fast database leakues</left-hand>  |  |
| Default value    | 0              | [wizard]                               |          | [wizard] |                                                                                                    |  |
|                  | Ontional Fixed |                                        |          |          |                                                                                                    |  |
| [Add]            |                |                                        |          |          |                                                                                                    |  |
|                  |                | ANDed                                  |          |          |                                                                                                    |  |
| Condition Set    |                | ORed                                   |          |          | Specify whether the conditions are logically ANDed, ORed or they form a complex logical expression like: (A OR B) A                                                         |  |
|                  |                | Complex Expression: A                  |          |          | Ose parentitieses for the condition set that contains both AND and OK. Hy to optimize the complex expression to ac                                                          |  |
|                  |                | Actions                                |          |          | Description                                                                                                    |  |
| Action           |                | Default Values                         | Optional |          |                                                                                                    |  |
|                  |                | Alarm/Event                            |          |          |                                                                                                    |  |
| Assert Alarm/Ev  | ent            | Mediation Generic Alarm Major          |          | ~~Y      | This action allows raising an alarm if the conditions for the rule match                                                                                                    |  |
| AssertAlamitev   | on             | Additional info                        |          |          | This action allows faising an alarm if the conditions for the fulle match.                                                                                                  |  |
|                  |                | "[" + "Error Code :-" + 5 [wizard]     |          |          |                                                                                                    |  |
| Reg Counter      |                | Measurement                            |          | ~~~Y     | Pag selected measurement                                                                                                    |  |
| r eg counter     |                | mesurement_1012                        |          | ~~~      | r eg selected measurement                                                                                                    |  |
| Abandon Messa    | age            |                                        |          | ~~×      | Silently drop the message. The action is supported by Requests and Answers.                                                                                                 |  |
| Exit from Execut | ion Trigger    |                                        |          | ~~×      | Exit from the Execution Trigger bypassing any subsequent Rule Template in it                                                                                                |  |
| New action       |                | Modify Diameter Header Parts 💌 [ Add ] |          |          | Add a new action to the action list that is applied when the conditions of the Rule Template match on the message.                                                          |  |
|                  |                |                                        |          |          |                                                                                                    |  |
| Ok               | Apply          | Cancel                                 |          |          |                                                                                                    |  |

#### Figure 11: Screenshot of Handle Disallowed Requests Configured Template

## 2.4.9 Template 9a: Remove DOIC AVP

After successful execution of Template 8 "Handle Disallowed Requests," if the message has failed at any countermeasure check, then the "Handle Disallowed Requests" template abandons the message (As per current configuration).

Once the diameter message passes all the above countermeasure checks (\$msgDisallowed is still 0), then Template 9a "Remove DOIC AVP" is executed.

It checks for DOIC AVP (OC-Supported-Features and OC-OLR AVPs). If it is present in the diameter message, then it deletes the DOIC AVPs and forwards the message for further processing.

It is associated with trigger point RTP1.

| IF   | \$foreignIngressPeer              | is          | true       |
|------|-----------------------------------|-------------|------------|
| AND  | @msg.avp["OC-Supported-Features"] | exists      |            |
| OR   | @msg.avp["OC-OLR"]                | exists      |            |
| THEN | Delete AVP                        | OC-Supporte | d-Features |
|      | Delete AVP                        | OC-OLR      |            |

#### Main Menu: Diameter -> Mediation -> Rule Templates [Edit]

| Ok              | Apply        | Cancel                                |                                                                                 |                                                                                                    |
|-----------------|--------------|---------------------------------------|---------------------------------------------------------------------------------|----------------------------------------------------------------------------------------------------|
|                 |              | Settings                              |                                                                                 | Description                                                                                                    |
| Rule Template N | Name         | Remove DOIC AVP-RTP1                  |                                                                                 | Name used to label this Rule Template in the system                                                                                                    |
| Message type s  | upport       | Request 🗸                             |                                                                                 | Indicates what type of message processing is supported by the Rule Template, i.e. Request, Answer, or both. T                                                                                                    |
| mooodgo (jpo o  | apport       | Answer:  Conditions                   |                                                                                 | depends on the selected conditions and actions.                                                                                                    |
| Fast search     | 1            | A                                     | 1                                                                               | NX Description                                                                                                    |
| Name            | Check for f  | oreignIngressPeer                     | * `                                                                             |                                                                                                    |
| Description     | Check for f  | oreignIngressPeer                     | _                                                                               |                                                                                                    |
| Left value      | \$foreignIng | jressPeer                             | * [wiz                                                                          | ard]                                                                                                    |
| Operator        | is true      | <ul> <li>Case sensitive</li> </ul>    | _                                                                               |                                                                                                    |
| Right value     | Integer32    |                                       | -                                                                               |                                                                                                    |
| Default value   |              |                                       | [ wiz                                                                           | ard]                                                                                                    |
| Fact coarch     | Optional     | Fixed                                 |                                                                                 |                                                                                                    |
| Name            | Check for A  | VP OC-Supported-Features              | -* (                                                                            |                                                                                                    |
| Description     | Check for /  | VP OC-Supported-Features              | -                                                                               |                                                                                                    |
| Left value      | @msg.avp     | "OC-Supported-Features"][1].data      | * [ wiz                                                                         | When the condition set matches on the message, the selected actions are applied in the order they are shown.                                                                                                    |
| Operator        | exists       | Case sensitive                        |                                                                                 | Administrator or a fixed value that comes for example from the message being processed. In the former case, "                                                                                                    |
| Right value     | Integer32    |                                       | -                                                                               | provisioning screen instead of <left-hand operand=""> and the value is pre-filled by the "default value". "Optional" n<br/>"East search" results in fast database lookups</left-hand>                                                                                                    |
| Default value   |              |                                       | [ wiz                                                                           | ard]                                                                                                    |
|                 | Optional     | Fixed                                 |                                                                                 |                                                                                                    |
| Fast search     | <u> </u>     | С                                     |                                                                                 | ^X                                                                                                    |
| Name            | Check for (  | DC-OLR AVP                            | _* `                                                                            | ×                                                                                                    |
| Description     | Check for 0  | JC-OLK AVP                            | _                                                                               |                                                                                                    |
| Operator        | @msg.avp     |                                       | - [ WIZ                                                                         | aru                                                                                                    |
| Rightvalue      | Intogor22    |                                       | -                                                                               |                                                                                                    |
| Defaultivalue   | Theger 52    |                                       | - wiz                                                                           | ard                                                                                                    |
| Delaan value    | Optional     | Fixed                                 | 1                                                                               | an a 1                                                                                                    |
| [Add]           | -,           |                                       |                                                                                 |                                                                                                    |
|                 |              | ANDed                                 |                                                                                 | Specify whether the conditions are logically ANDed, ORed or they form a complex logical expression like: (A OR                                                                                                    |
| Condition Set   |              | O ORed                                |                                                                                 | Use parentheses for the condition set that contains both AND and OR. Try to optimize the complex expression to<br>lookups                                                                                                    |
| Name            | Check for A  | /P OC-Supported-Features *            | $\sim$                                                                          |                                                                                                    |
| Description     | Check for A  | /P OC-Supported-Features              |                                                                                 |                                                                                                    |
| Left value      | @msg.avp['   | OC-Supported-Features"][1].data *     | [wizard]                                                                        | When the condition set matches on the message, the selected actions are applied in the order they are shown. Each condi<br><left-hand operand=""> <operator> <rioht-hand operand=""> triple where <rioht-hand operand=""> is either a value provisioned by the</rioht-hand></rioht-hand></operator></left-hand> |
| Operator        | exists       | Case sensitive                        |                                                                                 | Administrator or a fixed value that comes for example from the message being processed. In the former case, "name" is sh                                                                                                    |
| Right value     | Integer32    | <b>v</b>                              |                                                                                 | "Fast search" results in fast database lookups.                                                                                                    |
| Default value   |              |                                       | [ wizard ]                                                                      |                                                                                                    |
| Fast search     | Optional L   | C                                     | ~×                                                                              |                                                                                                    |
| Name            | Check for O  | C-OLR AVP *                           | $\sim$                                                                          |                                                                                                    |
| Description     | Check for O  | C-OLR AVP                             |                                                                                 |                                                                                                    |
| Left value      | @msg.avp['   | OC-OLR"][1].data                      | [wizard]                                                                        |                                                                                                    |
| Operator        | exists       | ✓ Case sensitive                      |                                                                                 |                                                                                                    |
| Right value     | Integer32    | · · · · · · · · · · · · · · · · · · · | [winest?                                                                        |                                                                                                    |
| Delault value   | Ontional     | Eived                                 | wizaru                                                                          |                                                                                                    |
| [Add]           | opuolidi     |                                       |                                                                                 |                                                                                                    |
|                 |              | OANDed                                |                                                                                 | Specify whether the conditions are logically ANDed, ORed or they form a complex logical expression like: (A OR B) AND C A                                                                                                    |
| Condition Set   |              | O ORed                                |                                                                                 | Use parentheses for the condition set that contains both AND and OR. Try to optimize the complex expression to achieve the<br>lookups.                                                                                                    |
|                 |              | Complex Expression: A AND (B OR C)    |                                                                                 | Description                                                                                                    |
| Action          |              | Default Values Optional               |                                                                                 | Description                                                                                                    |
|                 |              | Delete parent AVP if it is empty:     |                                                                                 |                                                                                                    |
|                 |              |                                       |                                                                                 |                                                                                                    |
| Delete AVP      |              | OC-Feature-Vector                     | $\sim \!\!\!\!\!\!\!\!\!\!\!\!\!\!\!\!\!\!\!\!\!\!\!\!\!\!\!\!\!\!\!\!\!\!\!\!$ | The action allows deleting a specified AVP in the message.                                                                                                    |
|                 |              | With the value:                       |                                                                                 |                                                                                                    |
|                 |              | [wizard]                              |                                                                                 |                                                                                                    |
|                 |              | Delete parent AVP if it is empty:     |                                                                                 |                                                                                                    |
|                 |              | OC-OLR                                |                                                                                 |                                                                                                    |
| Delete AVP      |              | OC-Reduction-Percentage               | $\sim \times \times$                                                            | The action allows deleting a specified AVP in the message.                                                                                                    |
|                 |              | With the value:                       |                                                                                 |                                                                                                    |
|                 |              | [wizard]                              |                                                                                 |                                                                                                    |
| New action      |              | Modify Diameter Header Parts 💌 [Add]  |                                                                                 | Add a new action to the action list that is applied when the conditions of the Rule Template match on the message.                                                                                                    |
|                 | (and         | Creat                                 |                                                                                 |                                                                                                    |
| UK              | Apply        | Cancer                                |                                                                                 |                                                                                                    |

Figure 12: Screenshot of Remove DOIC AVP Configured Template

## 2.4.10 Template 9b: Remove DRMP AVP

After successful execution of Template 8 "Handle Disallowed Requests," if the message has failed at any countermeasure check, then the "Handle Disallowed Requests" template abandons the message (As per current configuration).

Once the diameter message passes all the above countermeasure checks (\$msgDisallowed is still 0), then Template 9b "Remove DRMP AVP" is executed.

It checks for DRMP AVP. If it is present in the diameter message, then it deletes the DRMP AVP and forwards the message for further processing.

It is associated with trigger point RTP1.

| IF   | \$foreignIngressPeer | is     | true |
|------|----------------------|--------|------|
| AND  | @msg.avp["DRMP"]     | exists |      |
| THEN | Delete AVP           | DRMP   |      |

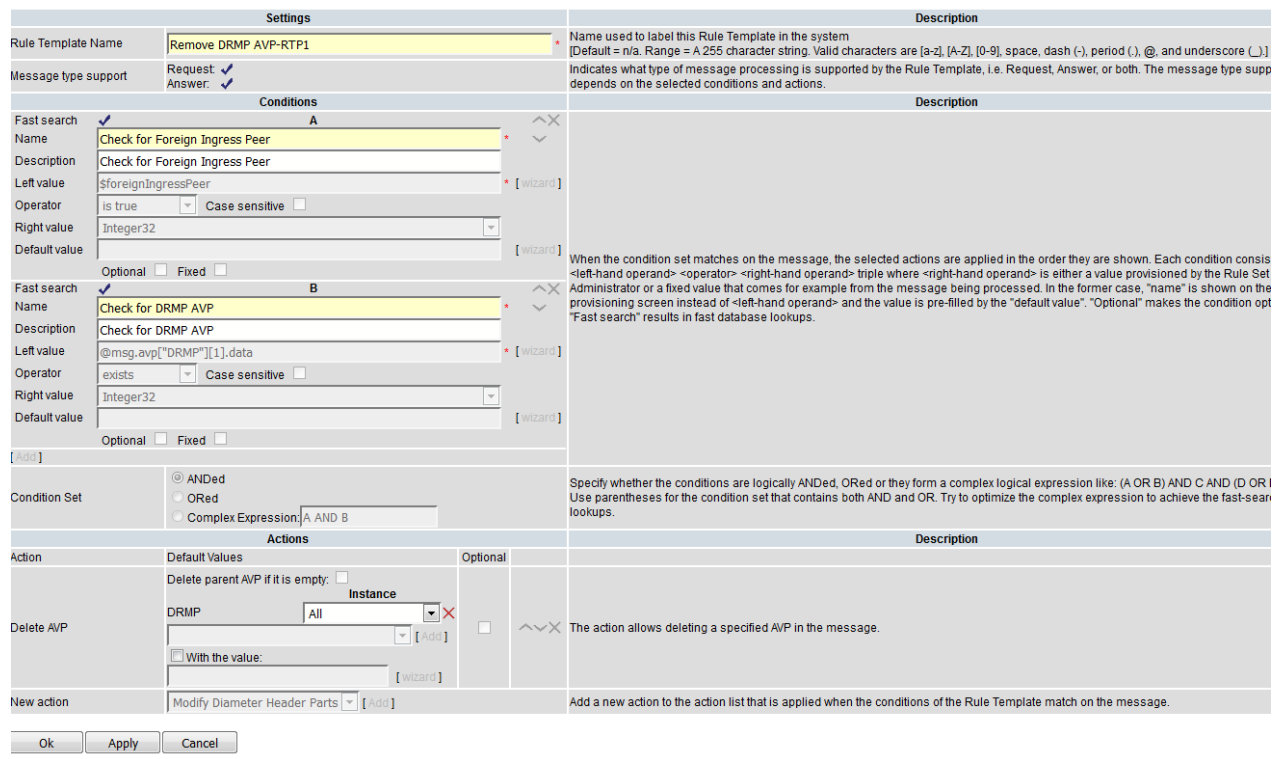

Figure 13: Screenshot of Remove DRMP AVP Configured Template

## 2.4.11 Template 10: Roaming Scenario Identification

Template 10 checks for an egress peer before sending the diameter message to the connection.

It checks for application ID s6a, which is fixed in the current configuration; egress peer (check for egress foreign peer); and command code. In the sample configuration, only two commands are allowed: AIR and ULR.

If the condition is satisfied, then the diameter message is marked for keeping track by setting \$foreignEgressPeer = 1.

It is associated with trigger point RTP10.

| IF   | @msg.application_id    | equals              | S6a     |               |
|------|------------------------|---------------------|---------|---------------|
| AND  | @dsr.egress.peer       | equals              | list of | foreign peers |
| AND  | @msg.command.code      | equals              | AIR     |               |
| OR   | @msg.command.code      | equals              | ULR     |               |
| THEN | Set Internal Variable: | \$foreignEgressPeer | r = 1   |               |

|                    |                | Settings                              |          |               |                              | Description                                                                                                    |
|--------------------|----------------|---------------------------------------|----------|---------------|------------------------------|----------------------------------------------------------------------------------------------------|
| Rule Template      | Name           | Poaming constinuidontification-PTP10  |          |               | *                            | Name used to label this Rule Template in the system                                                                                                    |
| Rule remplate      | INAILIE        |                                       |          |               |                              | [Default = n/a. Range = A 255 character string. Valid characters are [a-z], [A-Z], [0-9], space, dash (-), period (.), @                                                                                                    |
| Message type s     | support        | Answer:                               |          |               |                              | Indicates what type of message processing is supported by the Rule Template, i.e. Request, Answer, or both. The<br>depends on the selected conditions and actions.                                                                                                    |
|                    |                | Conditions                            |          |               |                              | Description                                                                                                    |
| Fast search        | 1              | Α                                     |          |               | $^{\times}$                  |                                                                                                    |
| Name               | Identifying    | the Egress peer                       |          | *             | $\sim$                       |                                                                                                    |
| Description        | Check Pee      | r for Roaming scenario identification |          | _             |                              |                                                                                                    |
| Left value         | @dsr.egre      | ss.peer                               |          | * [ \\        | vizard ]                     |                                                                                                    |
| Operator           | ==             | <ul> <li>Case sensitive</li> </ul>    |          |               |                              |                                                                                                    |
| Right value        | Peer           |                                       |          | T             |                              |                                                                                                    |
| Default value      | FN_HSS1        |                                       |          | <b>▼</b> [ W  | vizard ]                     |                                                                                                    |
|                    | Optional       | Fixed                                 |          |               |                              |                                                                                                    |
| Fast search        | Chark for      | Application TD                        |          | <u> </u>      |                              |                                                                                                    |
| Description        | Check for      | Application ID                        |          |               | ~                            |                                                                                                    |
| Description        | Check for      | Application ID                        |          |               |                              | When the condition set matches on the message, the selected actions are applied in the order they are shown.                                                                                                    |
| Operator           | j@msg.app      |                                       |          |               | vizaru j                     | <li><li><left-hand operand=""> <operator> <right-hand operand=""> triple where <right-hand operand=""> is either a value provis</right-hand></right-hand></operator></left-hand></li></li>                                                                                                |
| Operator           | ==             | Case sensitive                        |          | _             |                              | provisioning screen instead of <left-hand operand=""> and the value is pre-filled by the "default value". "Optional" m</left-hand>                                                                                                    |
| Right value        | Integer32      |                                       |          | <u> </u>      |                              | "Fast search" results in fast database lookups.                                                                                                    |
| Default value      | 16777251       |                                       |          | l w           | vizard                       |                                                                                                    |
| Fastsearch         | Optional       | Fixed C                               |          |               | ~Y                           |                                                                                                    |
| Name               | Check for      | Command code                          |          | *             | $\sim$                       |                                                                                                    |
| Description        | Check for      | Command code                          |          | _             |                              |                                                                                                    |
| Leftvalue          | @msq.cor       | omand code                            |          | * [ w         | vizard 1                     |                                                                                                    |
| Operator           |                |                                       |          |               |                              |                                                                                                    |
| Right value        | Integer22      | Case sensitive                        |          | -             |                              |                                                                                                    |
| Default value      | 316            |                                       |          |               | vizard 1                     |                                                                                                    |
| Dendant Faller     | Ontional       | Fixed                                 |          |               | 1                            |                                                                                                    |
| [Add]              | optional       |                                       |          |               |                              |                                                                                                    |
|                    |                | ANDed                                 |          |               |                              | Specify whether the conditions are logically ANDed. ORed or they form a complex logical expression like: (A OR                                                                                                    |
| Condition Set      |                | O ORed                                | _        |               |                              | Use parentheses for the condition set that contains both AND and OR. Try to optimize the complex expression to                                                                                                    |
|                    |                | Complex Expression: A AND B AND C     |          |               |                              | lookups.                                                                                                    |
|                    |                | Actions                               |          |               |                              | Description                                                                                                    |
| Name               | Identifvina th | e Egress peer                         | ,        | tionol        |                              |                                                                                                    |
| Description        | Check Peer f   | or Roaming scenario identification    |          |               |                              |                                                                                                    |
| Left value         | @dsr.egress    | .peer                                 |          | [wizard]      |                              |                                                                                                    |
| Operator           | ==             | Case sensitive                        |          |               |                              |                                                                                                    |
| Right value        | Peer           |                                       | -        |               |                              |                                                                                                    |
| Default value      | FN_HSS1        |                                       | -        | [wizard]      |                              |                                                                                                    |
|                    | Optional 🗹     | Fixed                                 |          |               |                              |                                                                                                    |
| Fast search        | Chark for An   | B B                                   | <u> </u> | $\sim \times$ |                              |                                                                                                    |
| Description        | Check for Ap   | plication ID                          |          | ~             |                              |                                                                                                    |
| Leftvalue          | Omca applie    | ation id                              | ——.      | [wizard]      | When                         | the condition set matches on the message, the selected actions are applied in the order they are shown. Each conditio                                                                                                    |
| Operator           |                |                                       |          | [ within a ]  | <left-h<br>Admin</left-h<br> | and operand> <operator> <right-hand operand=""> triple where <right-hand operand=""> is either a value provisioned by the<br/>vistrator or a fixed value that comes for example from the message being processed. In the former case, "name" is show</right-hand></right-hand></operator> |
| Right value        | Integer32      |                                       | -        |               | provis                       | ioning screen instead of <left-hand operand=""> and the value is pre-filled by the "default value". "Optional" makes the con</left-hand>                                                                                                    |
| Default value      | 16777251       |                                       |          | [wizard]      | +ast s                       | search results in fast database lookups.                                                                                                    |
|                    | Optional 🔽     | Fixed                                 |          |               |                              |                                                                                                    |
| Fast search        | 1              | с                                     |          | ^X            |                              |                                                                                                    |
| Name               | Check for Co   | mmand code                            |          | $\sim$        |                              |                                                                                                    |
| Description        | Check for Co   | mmand code                            |          |               |                              |                                                                                                    |
| Left value         | @msg.comn      | and.code                              |          | [wizard]      |                              |                                                                                                    |
| Operator           | ==             | Case sensitive                        |          |               |                              |                                                                                                    |
| Right value        | Integer32      |                                       | <b>T</b> |               |                              |                                                                                                    |
| Default value      | 316            |                                       |          | [wizard]      |                              |                                                                                                    |
| Add ]              | Optional 🗹     | Fixed                                 |          |               |                              |                                                                                                    |
| in total           |                | ANDed                                 |          |               | Coocif                       | further the conditions are legically ANDed. ORed or they form a complex legical expression like: (A OR R) AND C AN                                                                                                    |
| Condition Set      |                | O ORed                                |          |               | Use p                        | arentheses for the condition set that contains both AND and OR. Try to optimize the complex expression like. (A OR B) AND C ANI                                                                                                    |
|                    |                | Complex Expression: A AND B AND C     |          |               | lookup                       | ps.                                                                                                    |
|                    |                | Actions                               |          |               |                              | Description                                                                                                    |
| Action             |                | Default Values                        | Optional |               |                              |                                                                                                    |
|                    |                |                                       |          |               |                              |                                                                                                    |
| Set internal varia | ble            | Set Value                             |          | ~~X           | The a                        | ction allows setting the value for an internal variable that is valid for the entire duration of a transaction.                                                                                                    |
|                    |                | 1 [wizard]                            |          |               |                              |                                                                                                    |
| New action         |                | Modify Diameter Header Parts 💌 [Add]  |          |               | Add a                        | new action to the action list that is applied when the conditions of the Rule Template match on the message.                                                                                                    |
|                    |                |                                       |          |               |                              |                                                                                                    |
| Ok                 | Apply          | Cancel                                |          |               |                              |                                                                                                    |

Figure 14: Screenshot of Roaming Scenario Identification Configured Template

## 2.4.12 Template 11: Destination-Realm Whitelist

Once the Template 10 "Roaming Scenario Identification" successfully executes, and \$foreignEgressPeer is set to 1, Template 11 checks for Destination Realm AVP.

If the Destination Realm of the current diameter message is in the Destination Realm whitelist, then the \$msgDisallowed is set to 0; otherwise, \$msgDisallowed is 100, where 100 indicates the "Destination-Realm Whitelist" template check failed.

It is associated with trigger point RTP10.

| IF   | \$foreignEgressPeer           | is                                         | true                                                |
|------|-------------------------------|--------------------------------------------|-----------------------------------------------------|
| AND  | \$msgDisallowed               | is                                         | false                                               |
| AND  | @msg.avp["Destination-Realm"] | equals                                     | list of DRs                                         |
| THEN | Set Internal Variable:        | \$msgDisallowed = 0<br>\$msgDisallowed = 7 | 0 for all the rules except the default rule:<br>100 |

|                                                                                                    |                                                                                                    | Cottinge                                                                                                    |                                         |                                                                                  |                                                                                                    | Description                                                                                                    |
|----------------------------------------------------------------------------------------------------|----------------------------------------------------------------------------------------------------|----------------------------------------------------------------------------------------------------|-----------------------------------------|----------------------------------------------------------------------------------|----------------------------------------------------------------------------------------------------|----------------------------------------------------------------------------------------------------|
| Dute Templete                                                                                                    |                                                                                                    | Settings                                                                                                    |                                         |                                                                                  |                                                                                                    | Name used to label this Rule Template in the system                                                                                                    |
| Rule remplate                                                                                                    | Name                                                                                                    | Destination-Realm whitelist-RTP10                                                                                                    |                                         |                                                                                  |                                                                                                    | [Default = n/a. Range = A 255 character string. Valid characters are [a-z], [A-Z], [0-9], space, dash (-), period (.), @, ar                                                                                                    |
| Message type s                                                                                                    | support                                                                                                    | Request: 🗸<br>Answer: 🗸                                                                                                    |                                         |                                                                                  |                                                                                                    | Indicates what type of message processing is supported by the Rule Template, i.e. Request, Answer, or both. The r<br>depends on the selected conditions and actions.                                                                                                    |
|                                                                                                    |                                                                                                    | Conditions                                                                                                    |                                         |                                                                                  |                                                                                                    | Description                                                                                                    |
| Fast search                                                                                                    | <b>V</b>                                                                                                    | Α                                                                                                    |                                         |                                                                                  | ^×                                                                                                    |                                                                                                    |
| Description                                                                                                    | Check for                                                                                                    | Foreign Egress Peer                                                                                                    |                                         | -                                                                                | ~                                                                                                    |                                                                                                    |
| Leftvalue                                                                                                    | Check for                                                                                                    | Foreign Egress Peer                                                                                                    |                                         | —.                                                                               | [wizord]                                                                                                    |                                                                                                    |
| Operator                                                                                                    | storeigne                                                                                                    | gressPeer                                                                                                    |                                         |                                                                                  | . [ wizard ]                                                                                                    |                                                                                                    |
| Pichtvalue                                                                                                    | Is true                                                                                                    |                                                                                                    |                                         | -                                                                                |                                                                                                    |                                                                                                    |
| Defaultivalue                                                                                                    | Integers                                                                                                    | 2                                                                                                    |                                         |                                                                                  | [wizord]                                                                                                    |                                                                                                    |
| Delault value                                                                                                    | Ontional                                                                                                    | Fixed                                                                                                    |                                         |                                                                                  | [ WIZATU ]                                                                                                    |                                                                                                    |
| Fast search                                                                                                    |                                                                                                    | B                                                                                                    |                                         |                                                                                  | ~×                                                                                                    |                                                                                                    |
| Name                                                                                                    | Check for                                                                                                    | msgDisallowed                                                                                                    |                                         | *                                                                                | $\sim$                                                                                                    |                                                                                                    |
| Description                                                                                                    | Check for                                                                                                    | msgDisallowed                                                                                                    |                                         |                                                                                  |                                                                                                    |                                                                                                    |
| Left value                                                                                                    | \$msgDisa                                                                                                    | llowed                                                                                                    |                                         | *                                                                                | [wizard]                                                                                                    | When the condition set matches on the message, the selected actions are applied in the order they are shown. Ea<br>< eft-hand operand> <operator> <right-hand operand=""> triple where <right-hand operand=""> is either a value provision</right-hand></right-hand></operator>                                                                                                    |
| Operator                                                                                                    | is false                                                                                                    | Case sensitive                                                                                                    |                                         |                                                                                  |                                                                                                    | Administrator or a fixed value that comes for example from the message being processed. In the former case, "nam                                                                                                    |
| Right value                                                                                                    | Integer32                                                                                                    | 2                                                                                                    |                                         | Ŧ                                                                                |                                                                                                    | "Fast search" results in fast database lookups.                                                                                                    |
| Default value                                                                                                    |                                                                                                    |                                                                                                    |                                         |                                                                                  | [wizard]                                                                                                    |                                                                                                    |
|                                                                                                    | Optional                                                                                                    | Fixed                                                                                                    |                                         |                                                                                  |                                                                                                    |                                                                                                    |
| Fast search                                                                                                    | Chack for                                                                                                    | C C                                                                                                    |                                         | —.                                                                               | $\sim$                                                                                                    |                                                                                                    |
| Description                                                                                                    | Check for                                                                                                    | Destination-Realm AVP                                                                                                    |                                         | -                                                                                | Ť                                                                                                    |                                                                                                    |
| Leftvalue                                                                                                    | @mcg av                                                                                                    | p["Doctination-Roalm"][1] data                                                                                                    |                                         |                                                                                  | [wizard]                                                                                                    |                                                                                                    |
| Operator                                                                                                    |                                                                                                    |                                                                                                    |                                         |                                                                                  | [ maximum]                                                                                                    |                                                                                                    |
| Rightvalue                                                                                                    | Diameter                                                                                                    | Identity                                                                                                    |                                         | -                                                                                |                                                                                                    |                                                                                                    |
| Default value                                                                                                    | fwhss1.co                                                                                                    | an an an an an an an an an an an an an a                                                                                                    |                                         |                                                                                  | [wizard]                                                                                                    |                                                                                                    |
|                                                                                                    | Optional                                                                                                    | Fixed                                                                                                    |                                         |                                                                                  |                                                                                                    |                                                                                                    |
| [Add]                                                                                                    |                                                                                                    |                                                                                                    |                                         |                                                                                  |                                                                                                    |                                                                                                    |
|                                                                                                    |                                                                                                    | ANDed                                                                                                    |                                         |                                                                                  |                                                                                                    | Specify whether the conditions are logically ANDed, ORed or they form a complex logical expression like: (A OR B) /                                                                                                    |
| Condition Set                                                                                                    |                                                                                                    | ORed                                                                                                    |                                         |                                                                                  |                                                                                                    | Use parentheses for the condition set that contains both AND and OR. Try to optimize the complex expression to ac                                                                                                    |
|                                                                                                    |                                                                                                    | Complex Expression: A AND B AND C                                                                                                    |                                         |                                                                                  |                                                                                                    | lookups.                                                                                                    |
|                                                                                                    |                                                                                                    |                                                                                                    |                                         |                                                                                  |                                                                                                    |                                                                                                    |
|                                                                                                    | •                                                                                                    | Actions                                                                                                    |                                         |                                                                                  |                                                                                                    | Description                                                                                                    |
| Name                                                                                                    | Check for Fo                                                                                                    | Actions<br>reign Egress Peer                                                                                                    |                                         | ~                                                                                |                                                                                                    | Description                                                                                                    |
| Name<br>Description                                                                                                    | Check for Fo                                                                                                    | Actions<br>reign Egress Peer<br>reign Egress Peer                                                                                                    | <u> </u>                                | ~                                                                                |                                                                                                    | Description                                                                                                    |
| Name<br>Description<br>Left value                                                                                                    | Check for Fo<br>Check for Fo<br>\$foreignEgre                                                                                                    | Actions reign Egress Peer reign Egress Peer ressPeer                                                                                                    | · [                                     | vizard ]                                                                         |                                                                                                    | Description                                                                                                    |
| Name<br>Description<br>Left value<br>Operator<br>Right value                                                                                                    | •<br>Check for Fo<br>Check for Fo<br>\$foreignEgre<br>is true<br>Integer32                                                                                                    | Actions reign Egress Peer reign Egress Peer essPeer Case sensitive                                                                                                    | • [                                     | vizard ]                                                                         |                                                                                                    | Description                                                                                                    |
| Name<br>Description<br>Left value<br>Operator<br>Right value<br>Default value                                                                                                    | Check for Fo<br>Check for Fo<br>\$foreignEgre<br>is true<br>Integer32                                                                                                    | Actions reign Egress Peer reign Egress Peer essPeer v Case sensitive                                                                                                    | • [                                     | vizard ]                                                                         |                                                                                                    | Description                                                                                                    |
| Name<br>Description<br>Left value<br>Operator<br>Right value<br>Default value                                                                                                    | Check for Fo<br>Check for Fo<br>\$foreignEgre<br>is true<br>Integer32<br>Optional                                                                                                    | Actions reign Egress Peer reign Egress Peer ussPeer v Case sensitive Fixed                                                                                                    | • [                                     | vizard ]<br>vizard ]                                                             |                                                                                                    | Description                                                                                                    |
| Name<br>Description<br>Left value<br>Operator<br>Right value<br>Default value<br>Fast search<br>Name                                                                                                    | Check for Fo<br>Check for Fo<br>\$foreignEgre<br>is true<br>Integer32<br>Optional                                                                                                    | Actions  reign Egress Peer reign Egress Peer  ssPeer  Case sensitive  Fixed  B  columniate  B                                                                                                    | • [<br>• [                              | vizard]<br>vizard]                                                               |                                                                                                    | Description                                                                                                    |
| Name<br>Description<br>Left value<br>Operator<br>Right value<br>Default value<br>Fast search<br>Name<br>Description                                                                                                    | Check for Fo<br>Check for Fo<br>\$foreignEgree<br>is true<br>Integer32<br>Optional                                                                                                    | Actions  reign Egress Peer reign Egress Peer  reign Egress Peer  reign Egress Peer  sspeer  Fixed  B  sgDisallowed snDisallowed                                                                                                    | •<br>• [ 1<br>•<br>[                    | vizard]                                                                          |                                                                                                    | Description                                                                                                    |
| Name<br>Description<br>Left value<br>Operator<br>Right value<br>Default value<br>Fast search<br>Name<br>Description<br>Left value                                                                                                    | Check for Fo<br>Check for Fo<br>SforeignEgre<br>is true<br>Integer32<br>Optional<br>Check for m<br>Check for m<br>SmsgDisallo                                                                                                    | Actions  regin Egress Peer  regin Egress Peer  regin Egress Peer  regin Egress Peer  regin Egress Peer  sespect  Fixed  B  sgDisallowed  wed                                                                                                    | •<br>•<br>•<br>•                        | vizard ]                                                                         | When the cc                                                                                                    | Description                                                                                                    |
| Name       Description       Left value       Operator       Right value       Default value       Fast search       Name       Description       Left value       Operator                                                                                                    | Check for Fo<br>Check for Fo<br>SforeignEgre<br>is true<br>Integer32<br>Optional<br>Check for m:<br>Check for m:<br>\$msgDisallou<br>is false                                                                                                    | Actions  regin Egress Peer  regin Egress Peer  SesPeer  Case sensitive  Fixed B  sgDisallowed sgDisallowed  ved Case sensitive                                                                                                    | • [1                                    | vizard ]<br>vizard ]                                                             | When the co<br><left-hand o<br="">Administrate</left-hand>                                                                                                    | Description<br>ndition set matches on the message, the selected actions are applied in the order they are shown. Each condition consists of a<br>perand> - <operator> -right-hand operand&gt; triple where <right-hand operand=""> is either a value provisioned by the Rule Set<br/>r or a fixed value that comes for example from the message being processed. In the former case, mame its shown on the</right-hand></operator>                                                                                                    |
| Name<br>Description<br>Left value<br>Operator<br>Right value<br>Default value<br>Fast search<br>Name<br>Description<br>Left value<br>Operator<br>Right value                                                                                                    | Check for Fo<br>Check for Fo<br>SforeignEgre<br>is true<br>Integer32<br>Optional<br>Check for m:<br>Check for m:<br>\$msgDisallou<br>is false<br>Integer32                                                                                                    | Actions  reign Egress Peer  reign Egress Peer  Case sensitive  Fixed  B  sgDisallowed  wed  Case sensitive                                                                                                    | · ()                                    | vizard]                                                                          | When the cc<br>⊲teft-hand o<br>Administrat<br>provisioning<br>Tast searct                                                                                                  | ndition set matches on the message, the selected actions are applied in the order they are shown. Each condition consists of a<br>perand-coperator-right-hand operand-tiple where right-hand operand- is either a value provisioned by the Rule Set<br>or a fixed value that comes for example from the message being processed. In the former case, mamer is shown on the<br>screen instead of -left-hand operand- and the value is pre-filled by the "default value". "Optional" makes the condition optional, ar<br>results in fast database lookups.                                                                                                    |
| Name       Description       Left value       Operator       Right value       Default value   Fast search Name Description Left value Operator Right value Default value                                                                                                    | Check for Fo<br>Check for Fo<br>SforeignEgre<br>is true<br>Integer32<br>Optional<br>Check for m:<br>Check for m:<br>\$msgDisallou<br>is false<br>Integer32                                                                                                    | Actions  reign Egress Peer  reign Egress Peer  Case sensitive  Fixed  B  sgDisallowed  wed  Case sensitive                                                                                                    | * ( )<br>* ( )<br>* ( )<br>* ( )        | vizard]                                                                          | When the cc<br>≺left-hand o<br>Administrata<br>provisioning<br>Fast search                                                                                                 | ndition set matches on the message, the selected actions are applied in the order they are shown. Each condition consists of a<br>perand-~operator~right-hand operand- triple where ~right-hand operand- is either a value provisioned by the Rule Set<br>or a flued value that comes for example from the message being processed. In the former case, "name" is shown on the<br>screen instead of -left-hand operand- and the value is pre-filled by the "default value". "Optional" makes the condition optional, ar<br>i' results in fast database lookups.                                                                                                    |
| Name<br>Description<br>Left value<br>Operator<br>Right value<br>Default value<br>Description<br>Left value<br>Operator<br>Right value<br>Default value<br>Default value                                                                                                    | Check for Fo<br>Check for Fo<br>\$foreignEgre<br>is true<br>Integer32<br>Optional<br>Check for m:<br>\$msgDisallot<br>is false<br>Integer32<br>Optional                                                                                                    | Actions reign Egress Peer reign Egress Peer SepPer Case sensitive Fixed B SgDisallowed SgDisallowed Ved Case sensitive Fixed Case Sensitive Case Sensitive C | * [<br>• [<br>• [                       | vizard ]<br>vizard ]<br>vizard ]<br>vizard ]                                     | When the cc<br><left-hand o<br="">Administrat<br/>provisioning<br/>Fast search</left-hand>                                                                                 | Description ndition set matches on the message, the selected actions are applied in the order they are shown. Each condition consists of a perandsoperatorsript-thand operand-tripte where sript-hand operand- is either a value provisioned by the Rule Set or a fixed value that comes for example from the message being processed. In the former case, mame its shown on the screen instead of -left-hand operand- and the value is pre-filled by the "default value". "Optional" makes the condition optional, ar "results in fast database lookups.                                                                                                    |
| Name Description Left value Operator Right value Default value Default value Default value Coperator Right value Default value Default value Fast search Name                                                                                                    | Check for Fo<br>Check for Fo<br>SforeignEgre<br>is true<br>Integer32<br>Optional<br>Check for m:<br>SmsgDisallo<br>is false<br>Integer32<br>Optional<br>Check for De<br>Check for De                                                                                                    | Actions  reign Egress Peer reign Egress Peer sesPeer  Case sensitive  Fixed B sgDisallowed sgDisallowed ved Case sensitive  Fixed C stination-Realm AVP                                                                                                    | •<br>•<br>•<br>•<br>•<br>•<br>•<br>•    | vizard]<br>vizard]<br>vizard]<br>vizard]                                         | When the cc<br>≺left-hand o<br>Administrat<br>provisioning<br>'Fast search                                                                                                 | Description<br>ndition set matches on the message, the selected actions are applied in the order they are shown. Each condition consists of a<br>perandr- separator- script-hand operandr- tiple where script-hand operandr- is either a value provisioned by the Rule Set<br>ir or a fixed value that comes for example from the message being processed. In the former case, "name" is shown on the<br>screen instead of scletchand operandr- and the value is pre-filled by the "default value". "Optional" makes the condition optional, ar<br>"results in fast database lookups.                                                                                                    |
| Name Description Left value Operator Right value Default value Default value Description Left value Operator Right value Default value Fast search Name Description Later value Default value Default  | Check for Fo<br>Check for Fo<br>SforeignEgre<br>is true<br>Integer32<br>Optional<br>Check for m:<br>\$msgDisallor<br>is false<br>Integer32<br>Optional<br>Check for De<br>Check for De                                                                                                    | Actions  reign Egress Peer reign Egress Peer ssPeer  Case sensitive  Fixed B gDisallowed wed Case sensitive  Fixed C stination-Realm AVP                                                                                                    | · , , , , , , , , , , , , , , , , , , , | vizard]<br>vizard]<br>vizard]<br>vizard]                                         | When the cc<br>≺left-hand o<br>Administrat<br>provisioning<br>'Fast search                                                                                                 | Description<br>ndition set matches on the message, the selected actions are applied in the order they are shown. Each condition consists of a<br>perand> -coperator> -right-hand operand> triple where -right-hand operand> is either a value provisioned by the Rule Set<br>or or a fixed value that comes for example from the message being processed. In the former case, "name" is shown on the<br>screen instead of -def-hand operand> and the value is pre-filled by the "default value". "Optional" makes the condition optional, ar<br>" results in fast database lookups.                                                                                                    |
| Name Description Left value Operator Right value Default value Fast search Name Description Left value Operator Right value Default value Default value Default value Default value Default value Default value Default value Default value Default value Description Left value                                                                                                    | Check for Fo<br>Check for Fo<br>SforeignEgre<br>is true<br>Integer32<br>Optional<br>Check for m:<br>SmsgDisallo<br>is false<br>Integer32<br>Optional<br>Check for De<br>Check for De<br>Check for De<br>Check for De                                                                                                    | Actions  regin Egress Peer  regin Egress Peer  ssPeer  Case sensitive  Fixed B  sg0bisallowed  wed Case sensitive  Fixed C  stination-Realm AVP  Destination-Realm [1].data                                                                                                    | · · · · · · · · · · · · · · · · · · ·   | vizard]<br>vizard]<br>vizard]<br>vizard]<br>vizard]<br>vizard]                   | When the cc<br>≺left-hand o<br>Administrat<br>provisioning<br>Tast search                                                                                                  | ndition set matches on the message, the selected actions are applied in the order they are shown. Each condition consists of a<br>perand> -coperator> -right-hand operand> triple where -right-hand operand> is either a value provisioned by the Rule Set<br>or or a fixed value that comes for example from the message being processed. In the former case, "name" is shown on the<br>screen instead of -telf-hand operand> and the value is pre-filled by the "default value". "Optional" makes the condition optional, ar<br>" results in fast database lookups.                                                                                                    |
| Name Description Left value Operator Right value Default value Fast search Name Description Left value Operator Fast search Name Description Left value Default value Default value Default value Description Left value Operator Bindt value Operator Bindt value                                                                                                    | Check for Fo<br>Check for Fo<br>SforeignEgre<br>is true<br>Integer32<br>Optional<br>Check for m<br>Check for m<br>SmsgDisallou<br>is false<br>Integer32<br>Optional<br>Check for De<br>Check for De<br>Check for De<br>Check for De<br>Check for De                                                                                                    | Actions  regin Egress Peer  regin Egress Peer  sesPeer  Case sensitive  Fixed B  sgDisallowed wed C c  stination-Realm AVP Destination-Realm MP Destination-Realm MP                                                                                                    |                                         | vizard]<br>vizard]<br>vizard]<br>vizard]<br>vizard]                              | When the cc<br>≺left-hand o<br>Administrat<br>provisioning<br>"Fast search                                                                                                 | ndition set matches on the message, the selected actions are applied in the order they are shown. Each condition consists of a<br>berand> - coperator> -right-hand operand> triple where -right-hand operand> is either a value provisioned by the Rule Set<br>or or a fixed value that comes for example from the message being processed. In the former case, "name" is shown on the<br>screen instead of -deft-hand operand> and the value is pre-filled by the "default value". "Optional" makes the condition optional, ar<br>" results in fast database lookups.                                                                                                    |
| Name       Description       Left value       Operator       Right value       Default value       Fast search       Name       Description       Left value       Operator       Right value       Operator       Right value       Default value       Default value       Fast search       Name       Description       Left value       Operator       Right value       Operator       Right value       Operator       Right value       Default value                                                                                                    | Check for Fo<br>Check for Fo<br>SforeignEgre<br>is true<br>Integer32<br>Optional<br>Check for me<br>Check for me<br>Check for me<br>Check for me<br>Check for De<br>Check for De<br>Check for De<br>Check for De<br>Check for De<br>Check for De<br>Check for De<br>Check for De<br>Check for De<br>Check for De                                                                                                    | Actions       rreign Egress Peer       reign Egress Peer       issPeer       y       Case sensitive   Fixed                                                                                                    |                                         | vizard]<br>vizard]<br>vizard]<br>vizard]<br>vizard]                              | When the cc<br>≺teft-hand o<br>Administrat<br>provisioning<br>'Fast search                                                                                                 | ndition set matches on the message, the selected actions are applied in the order they are shown. Each condition consists of a<br>berand>-coperator>-right-hand operand>- triple where right-hand operand> is either a value provisioned by the Rule Set<br>or or a fued value that comes for example from the message being processed. In the former case, "name" is shown on the<br>screen instead of relefhand operand> and the value is pre-filled by the "default value". "Optional" makes the condition optional, ar<br>" results in fast database lookups.                                                                                                    |
| Name       Description       Left value       Operator       Right value       Default value       Default value       Fast search       Name       Description       Left value       Operator       Right value       Default value       Default value       Default value       Default value       Default value       Description       Left value       Operator       Right value       Operator       Right value       Default value                                                                                                    | Check for Fo<br>Check for Fo<br>SforeignEgre<br>is true<br>Integer32<br>Optional<br>Check for ma<br>Check for ma<br>Check for ma<br>Check for ma<br>Check for ma<br>Check for De<br>Check for De<br>Chec     | Actions       rreign Egress Peer       issPeer       y       Case sensitive   Fixed  B sopDisallowed sopDisallowed wed y Case sensitive Fixed C estination-Realm AVP Sestination-Realm AVP Destination-Realm AVP Sestination-Realm AVP Sestination-Realm AVP Setination-Realm AVP Setinatio-Realm AVP Setinatio-                                                                                                    |                                         | vizard]<br>vizard]<br>vizard]<br>vizard]<br>vizard]<br>vizard]                   | When the cc<br>≺left-hand o<br>Administrata<br>provisioning<br>'Fast search                                                                                                | ndition set matches on the message, the selected actions are applied in the order they are shown. Each condition consists of a<br>perand- <operator- <right-hand="" a="" by="" either="" is="" operand-="" provisioned="" rule="" set<br="" the="" triple="" value="" where="">or or a fixed value that comes for example from the message being processed. In the former case, "name" is shown on the<br/>screen instead of relefhand operand- and the value is pre-filled by the "default value". "Optional" makes the condition optional, ar<br/>" results in fast database lookups.</operator->                                                                                                    |
| Name       Description       Left value       Operator       Right value       Default value       Past search       Name       Description       Left value       Operator       Right value       Default value       Past search       Name       Default value       Perator       Right value       Description       Left value       Operator       Right value       Operator       Right value       Default value       Default value                                                                                                    | Check for Fo<br>Check for Fo<br>SforeignEgre<br>Integer32<br>Optional<br>Check for ms<br>SmsgDisalio<br>is false<br>Integer32<br>Optional<br>Check for De<br>Check for De<br>Check for       | Actions  regin Egress Peer  regin Egress Peer  sesPeer  Case sensitive  Fixed B segDisallowed segDisallowed veed Case sensitive  Fixed Fixed C setination-Realm AVP Destination-Realm AVP Destination-Realm III.data C setination-Realm III.data Fixed Fixed |                                         | vizard]<br>vizard]<br>vizard]<br>vizard]<br>vizard]<br>vizard]                   | When the cc<br><left-hand o<br="">Administrata<br/>provisioning<br/>"Fast search</left-hand>                                                                               | ndition set matches on the message, the selected actions are applied in the order they are shown. Each condition consists of a berandcoperatorcright-hand operandtripie where -right-hand operand is either a value provisioned by the Rule Set or or a fued value that comes for example from the message being processed. In the former case, "name" is shown on the screen instead of referend operand and the value is pre-filled by the "default value". "Optional" makes the condition optional, ar "results in fast database lookups.                                                                                                    |
| Name Description Left value Operator Right value Default value Fast search Name Description Left value Operator Right value Default value Default value East search Name Description Left value Default value Defaul | Check for Fo<br>Check for Fo<br>SforeignEgre<br>Is true<br>Integer32<br>Optional<br>Check for ms<br>SmsgDisalio<br>Is false<br>Integer32<br>Optional<br>Check for De<br>Check for De<br>Check for De<br>Check for De<br>Check for De<br>Gimsg.avp["<br>==<br>DiameterIde<br>fvhss1.com<br>Optional                                                                                                    | Actions  regin Egress Peer regin Egress Peer sspPer Case sensitive  Fixed B sgDisallowed sgDisallowed ved Case sensitive  Fixed Case sensitive  Fixed Case |                                         | vizard]<br>vizard]<br>vizard]<br>vizard]<br>vizard]<br>vizard]                   | When the cc<br><ieft-hand o<br="">Administratory<br/>frostsioning<br/>'Fast search<br/>Specify whe</ieft-hand>                                                             | Description         ndition set matches on the message, the selected actions are applied in the order they are shown. Each condition consists of a perand-soperator-script-hand operand-tiple where script-hand operand-is either a value provisioned by the Rule Set or a fixed value that comes for example from the message being processed. In the former case, mane' is shown on the screen instead of set-hand operand- and the value is pre-filled by the "default value". "Optional" makes the condition optional, ar " results in fast database lookups.         here the conditions are logically ANDed, ORed or they form a complex logical expression like: (A OR B) AND C AND (D OR E). Note                                                                                                    |
| Name Description Left value Operator Right value Default value Fast search Name Description Left value Operator Right value Default value Default value Defa | Check for Fo<br>Check for Fo<br>SforeignEgre<br>Is true<br>Integer32<br>Optional<br>Check for m<br>SmsgDisalloi<br>Is false<br>Integer32<br>Optional<br>Check for De<br>Check for De<br>Che  | Actions  regin Egress Peer regin Egress Peer ssPeer  Case sensitive  Fixed  Fixed  Fixed  Fixed  Fixed  C  stination-Realm AVP  Destination-Realm *[1].data  C  stination-Realm *[1].data  Fixed  AND B AND C                                                                                                    |                                         | vitzard]<br>vitzard]<br>vitzard]<br>vitzard]<br>vitzard]<br>vitzard]             | When the cc<br><iet-hand o<br="">Administratory<br/>Fast search<br/>Fast search<br/>Specify whe<br/>Use parenth<br/>Jookups.</iet-hand>                                    | Description         ndition set matches on the message, the selected actions are applied in the order they are shown. Each condition consists of a perand-soperand-soperand-soperand-sould be active to the ready of the ready of the read |
| Name Description Left value Operator Right value Default value Default value Default value Description Left value Default value Default value Default value Coperator Right value Default value Default value Default value Coperator [Add ] Condition Set                                                                                                    | Check for Fo<br>Check for Fo<br>SforeignEgrei<br>is true<br>Integer32<br>Optional<br>Check for m<br>SmsgDisallo<br>is false<br>Integer32<br>Optional<br>Check for De<br>Check for De<br>Che  | Actions  regin Egress Peer  regin Egress Peer  ssPeer  Case sensitive  Fixed  Fixed  Fixed  Fixed  Fixed  Fixed  Fixed  Fixed  Fixed  Fixed  Fixed  C  stination-Realm AVP  Destination-Realm AVP  Destination-Realm AVP  Fixed  C  stination-Realm AVP  Fixed  C  C  stination-Realm AVP  C  stination-Realm AVP  Stination-Realm AVP  Stination-Realm A |                                         | vitzard]<br>vitzard]<br>vitzard]<br>vitzard]<br>vitzard]<br>vitzard]             | When the co<br>«left-hand o<br>Administrato<br>provisioning<br>"Fast search<br>Specify whe<br>Use parentt<br>lookups.                                                      | Description           ndition set matches on the message. The selected actions are applied in the order they are shown. Each condition consists of a perand-separator-scipitchand operand-triple where scipit-hand operand-is either a value provisioned by the Rule Set or a fixed value that comes for example from the message being processed. In the former case, "name" is shown on the screen instead of selection-and-markes the condition optional, ar "results in fast database lookups.           her the conditions are logically ANDed. ORed or they form a complex logical expression like: (A OR B) AND C AND (D OR E). Note ease for the condition set that contains both AND and OR. Try to optimize the complex expression to achieve the fast-search expression to achieve the fast-search                                                                                                    |
| Name       Description       Left value       Operator       Right value       Default value       Default value       Description       Left value       Operator       Right value       Default value       Default value       Default value       Default value       Default value       Operator       Right value       Operator       Right value       Default value       Default value       Operator       Right value       Default value       Condition Set       Action                                                                                                    | Check for Fo<br>Check for Fo<br>SforeignEgre<br>is true<br>Integer32<br>Optional<br>Check for m<br>SmsgDisallo<br>Is false<br>Integer32<br>Optional<br>Check for De<br>Check for De                                                                                                    | Actions  regin Egress Peer  regin Egress Peer  sssPeer  Case sensitive  Fixed B  gDisallowed  sgDisallowed  ved Case sensitive  Fixed Fixed C  stination-Realm AVP Destination-Realm AVP Destination-Realm [11].data C  stination-Realm [11].data C  c  c  c  c  c  c  c  c  c  c  c  c                                                                                                    | · (1)                                   | vizard]<br>vizard]<br>vizard]<br>vizard]<br>vizard]<br>vizard]                   | When the co<br><left-hand o<br="">Administrato<br/>provisioning<br/>'Fast search<br/>Specify whe<br/>Use parenth<br/>Iookups.</left-hand>                                  | Description         ndition set matches on the message, the selected actions are applied in the order they are shown. Each condition consists of a perand>-soperators -right-hand operand>-tiple where sright-hand operand> is either a value provisioned by the Rule Set or a fixed value that comes for example from the message being processed. In the former case, "name" is shown on the screen instead of -def-hand operand>- tiple where sright-hand operand>- is either a value provisioned by the Rule Set or a fixed value that contends for example from the message being processed. In the former case, "name" is shown on the screen instead of -def-hand operand>- and the value is pre-filed by the "default value". "Optional" makes the condition optional, at "results in fast database lookups.         her the conditions are logically ANDed, ORed or they form a complex logical expression like: (A OR B) AND C AND (0 OR E). Note esses for the condition set that contains both AND and OR. Try to optimize the complex expression to achieve the fast-search         Description                                                                                                    |
| Name Description Left value Operator Right value Default value Default value Default value Description Left value Operator Right value Default value Default | Check for Fo<br>Check for Fo<br>SforeignEgre<br>is true<br>Integer32<br>Optional<br>Check for m:<br>\$msgDisallor<br>Is false<br>Integer32<br>Optional<br>Check for De<br>Check for De<br>Ch | Actions  regin Egress Peer regin Egress Peer ssPeer  Case sensitive  Fixed B  ggDisallowed ggDisallowed wed Case sensitive  Fixed C  stination-Realm AVP Destination-Realm AVP Destination-Realm AVP D | · ( )                                   | vitzard] vitzard] vitzard] vitzard] vitzard] vitzard] vitzard]                   | When the cc<br>⊲eft-hand o<br>Administrato<br>provisioning<br>Tast search<br>Specify whe<br>Use parentt<br>lookups.                                                        | Description         Indition set matches on the message, the selected actions are applied in the order they are shown. Each condition consists of a berand> -coperator> -right-hand operand> tiple where =right-hand operand> is either a value provisioned by the Rule Set or a fixed value that comes for example from the message being processed. In the former case, "name" is shown on the screen instead of -def-hand operand> and the value is pre-filled by the "default value". "Optional" makes the condition optional, at "results in fast database lookups.         her the conditions are logically ANDed. ORed or they form a complex logical expression like: (A OR B) AND C AND (D OR E). Note eses for the condition set that contains both AND and OR. Try to optimize the complex expression to achieve the fast-search         Description                                                                                                    |
| Name       Description       Left value       Operator       Right value       Default value       Default value       Description       Left value       Operator       Right value       Default value       Default value       Default value       Default value       Default value       Operator       Right value       Operator       Right value       Default value       Default value       Default value       Indition Set       Action                                                                                                    | Check for Fo<br>Check for Fo<br>SforeignEgre<br>is true<br>Integer32<br>Optional<br>Check for m<br>Check for m<br>Check for m<br>Check for m<br>Check for De<br>Check for De<br>Check fo     | Actions  regin Egress Peer  regin Egress Peer  ssPeer  Case sensitive  Fixed B  sg0bisallowed  wed Case sensitive  Fixed C  stination-Realm AVP  restination-Realm AVP  restination-Realm [1].data C  c  c  c  c  c  c  c  c  c  c  c  c                                                                                                    | · ( )                                   | vitzard]<br>vitzard]<br>vitzard]<br>vitzard]<br>vitzard]<br>vitzard]             | When the cc<br>≺left-hand o<br>Administrate<br>provisioning<br>Fast search<br>Specify whe<br>Use parent<br>tookups.                                                        | Indition set matches on the message, the selected actions are applied in the order they are shown. Each condition consists of a berand>-coperatorcright-hand operand>- tiple where -right-hand operand>- is either a value provisioned by the Rule Set or a fued value that comes for example from the message being processed. In the former case, "name" is shown on the screen instead of 1-elf-hand operand>- and the value is pre-filled by the "default value". "Optional" makes the condition optional, ar "results in fast database lookups.         her the conditions are logically ANDed. ORed or they form a complex logical expression like: (A OR B) AND C AND (D OR E). Note esses for the condition set that contains both AND and OR. Try to optimize the complex expression to achieve the fast-search         Description         Idows setting the value for an internal variable that is valid for the entire duration of a transaction.                                                                                                    |
| Name       Description       Left value       Operator       Right value       Default value       Default value       Description       Left value       Operator       Right value       Description       Left value       Operator       Right value       Default value       Default value       Operator       Right value       Operator       Right value       Default value       Default value       Default value       Indicit value       Default value       Default value       Condition Set       Action                                                                                                    | Check for Fo<br>Check for Fo<br>SforeignEgre<br>is true<br>Integer32<br>Optional<br>Check for m<br>SmsgDisallou<br>is false<br>Integer32<br>Optional<br>Optional<br>Check for Do<br>Check for Do<br>Check f  | Actions  regin Egress Peer  regin Egress Peer  ssPeer  Case sensitive  Fixed B sg0isallowed  wed Case sensitive  Fixed C  fixed C  fixed C | · ( )                                   | vitzard]<br>vitzard]<br>vitzard]<br>vitzard]<br>vitzard]<br>vitzard]<br>vitzard] | When the cc<br><teff-hand o<br="">Administrate<br/>provisioning<br/>"Fast search<br/>Specify whe<br/>Use parent<br/>lookups.</teff-hand>                                   | Indition set matches on the message, the selected actions are applied in the order they are shown. Each condition consists of a berandcoperatorcright-hand operand tiple where -right-hand operand is either a value provisioned by the Rule Set or or a fixed value that comes for example from the message being processed. In the former case, "name" is shown on the screen instead of 1-elth-nand operand is either a value ""Optional" makes the condition optional, ar " results in fast database lookups.                                                                                                    |
| Name       Description       Left value       Operator       Right value       Default value       Default value       Description       Left value       Operator       Right value       Description       Left value       Operator       Right value       Default value       Default value       Description       Left value       Operator       Right value       Default value       Default value       Default value       Indicit on Set       Action       Set internal varia       New action                                                                                                    | Check for Fo<br>Check for Fo<br>SforeignEgre<br>is true<br>Integer32<br>Optional<br>Check for m<br>Check for m<br>SmsgDisallou<br>is false<br>Integer32<br>Optional<br>Check for De<br>Check for De<br>Check for De<br>Check for Do<br>Check for Do<br>Chec  | Actions  regin Egress Peer  regin Egress Peer  ssPeer  Case sensitive  Fixed B  sg0isallowed  wed Case sensitive  Fixed C  stination-Realm AVP  Destination-Realm %P  Destination-Realm %P  Destination-Realm %P  pestination-Realm %P  pestination-Realm %P  Default Value C  extination Default values  Internal variable msg0isallowed (weard) C  Actions  Default values  Internal variable msg0isallowed (weard) C  Strate C  Strate Strate Strate Str |                                         | vitzard] vitzard] vitzard] vitzard] vitzard] vitzard] vitzard] vitzard] vitzard] | When the cc<br><teff-hand o<br="">Administrate<br/>provisioning<br/>"Fast search<br/>Specify whe<br/>Use parent<br/>Jokups.<br/>The action a<br/>Add a new a</teff-hand>   | Indition set matches on the message, the selected actions are applied in the order they are shown. Each condition consists of a berand>- coperator>- cright-hand operand>- tiple where -right-hand operand>- is either a value provisioned by the Rule Set or or a fixed value that comes for example from the message being processed. In the former case, "name" is shown on the screen instead of 1-elth-hand operand>- site either a value provisioned by the Rule Set or each or 1-elth-tiple where -right-hand operand>- is either a value provisioned by the Rule Set or each value that comes for example from the message being processed. In the former case, "name" is shown on the screen instead of 1-elth-hand operand>- and the value is pre-filled by the "default value". "Optional" makes the condition optional, ar " results in fast database lookups.         her the conditions are logically ANDed. ORed or they form a complex logical expression like: (A OR B) AND C AND (D OR E). Note each for the condition set that contains both AND and OR. Try to optimize the complex expression to achieve the fast-search         Description         Items are logically ANDed. ORed or they form a complex logical expression like: (A OR B) AND C AND (D OR E). Note each for the condition set that contains both AND and OR. Try to optimize the complex expression to achieve the fast-search         Description                                                                                                    |
| Name       Description       Left value       Operator       Right value       Default value       Default value       Description       Left value       Operator       Right value       Operator       Right value       Default value       Default value       Default value       Default value       Operator       Right value       Default value       Default value       Default value       Icondition Set       Action       Set intermal varia       New action                                                                                                    | Check for Fo<br>Check for Fo<br>SforeignEgre<br>is true<br>Integer32<br>Optional<br>Check for m<br>Check for m<br>SmsgDisallou<br>is false<br>Integer32<br>Optional<br>Check for De<br>Check for De<br>Check for De<br>Check for Do<br>Check for Do<br>Chec  | Actions  rreign Egress Peer  reign Egress Peer  ssPeer  Case sensitive  Fixed B sgDisallowed  ved c c stination-Realm AVP Destination-Realm AVP Destination-Realm %P Destination-Realm %P Destination- | Optional                                | vitzard] vitzard] vitzard] vitzard] vitzard] vitzard] vitzard] vitzard]          | When the cc<br><feft-hand o<br="">Administrate<br/>provisioning<br/>"Fast search<br/>Specify when<br/>Use parent<br/>Jookups.<br/>The action a<br/>Add a new a</feft-hand> | Indition set matches on the message, the selected actions are applied in the order they are shown. Each condition consists of a berand>coperator>right-hand operand>- tiple where -right-hand operand>- is either a value provisioned by the Rule Set or or a fixed value that comes for example from the message being processed. In the former case, "name" is shown on the screen instead of 1-eth-hand operand>- and the value is pre-filled by the "default value". "Optional" makes the condition optional, ar " results in fast database lookups.         her the conditions are logically ANDed. ORed or they form a complex logical expression like: (A OR B) AND C AND (D OR E). Note ease for the condition set that contains both AND and OR. Try to optimize the complex expression to achieve the fast-search         Description         Itows setting the value for an internal variable that is valid for the entire duration of a transaction.         clion to the action list that is applied when the conditions of the Rule Template match on the message.                                                                                                    |

Figure 15: Screenshot of Destination-Realm Whitelist Configured Template

## 2.4.13 Template 12a: Remove DOIC AVP

This template's behavior is same as Template 9a, but association to trigger point is different and this works for egress peer.

It checks for DOIC AVP (OC-Supported-Features and OC-OLR AVPs). If it is present in the diameter message, then it deletes the AVPs and forwards the message for further processing.

It is associated with trigger point RTP10.

| IF   | \$foreignEgressPeer               | is          | true       |
|------|-----------------------------------|-------------|------------|
| AND  | @msg.avp["OC-Supported-Features"] | exists      |            |
| OR   | @msg.avp["OC-OLR"]                | exists      |            |
| THEN | Delete AVP                        | OC-Supporte | d-Features |
|      | Delete AVP                        | OC-OLR      |            |

| Main Men        | u: Dian   | eter -> Mediation -> Rule Templat       | es [    | Edit]          | Set Jan 07 02                                                                                                    |
|-----------------|-----------|-----------------------------------------|---------|----------------|----------------------------------------------------------------------------------------------------|
| Ok              | Apply     | Cancel                                  |         |                |                                                                                                    |
|                 |           | Settings                                |         |                | Description                                                                                                    |
| Rule Template I | Name      | Remove DOIC AVP-RTP10                   | -       |                | Name used to label this Rule Template in the system                                                                                                    |
|                 |           | Request ✓                               |         |                | [Default = n/a. Range = A 255 character string. Valid characters are [a-2] [A-2], [0-9], space, dash (-), period (.), (g), and underscore ().] Indicates what two of message processing is supported by the Rule Template. I.e. Request. Answer, or both. The message type support depends on the selected.                                                                                                    |
| Message type s  | support   | Answer: 🗸                               |         |                | actions.                                                                                                    |
| Easteaart       |           | Conditions                              |         | ~              | Uescription                                                                                                    |
| Name            | Check for | Foreign Egress Peer                     |         | 0              |                                                                                                    |
| Description     | Check for | Foreign Egress Peer                     |         | -              |                                                                                                    |
| Leftvalue       | sforeignE | gressPeer                               |         | • 1            | 1                                                                                                    |
| Operator        | is true   | Case sensitive                          |         |                |                                                                                                    |
| Right value     | Integer32 |                                         |         | 7              |                                                                                                    |
| Default value   |           |                                         |         | [              | 1                                                                                                    |
|                 | Optional  | Fixed                                   |         |                |                                                                                                    |
| Name            | Match for | IC-Supported-Easture AVP                |         | C              | *                                                                                                    |
| Description     | Match for | OC-Supported-Feature AVP                |         | -              |                                                                                                    |
| Leftvalue       | Samso aut | 1°0C-Sunnorted-Features"II1Ldata        |         | . parme        | 1 When the condition set matches on the message, the selected actions are applied in the order they are shown. Each condition consists of a                                                                                                    |
| Operator        | caists    | Case sensitive                          |         |                | right-hand operand- triple where «right-hand operand» is either a value provisioned by the Rule Sat Administrator or a fixed value that comes for example from the                                                                                                    |
| Right value     | Integer32 |                                         | -       | ন              | being processed in the former case, name is snown on the provisioning screen instead or -ien-hand operand> and the value is pre-lined by the "default value". C<br>the constitution optional, and "Fast search" results in fast database lookups.                                                                                                    |
| Default value   |           |                                         |         | Avenue         | 1                                                                                                    |
|                 | Optional  | Fixed                                   |         |                |                                                                                                    |
| Fast search     | 0         | c                                       |         | - ~            | K.                                                                                                    |
| Name            | Match for | OC-OLR AVP                              |         | <u>_</u> 01_20 |                                                                                                    |
| Description     | Match for | OC-OLR AVP                              |         |                |                                                                                                    |
| Createler       | ipmsg.av  | COC-OLK J[1].data                       |         | 24             | 1                                                                                                    |
| Richtvalue      | Exosts    |                                         |         |                |                                                                                                    |
| Defaultivalue   | anegers/  |                                         | -       | T arrest       |                                                                                                    |
|                 | Optional  | Fixed                                   |         |                |                                                                                                    |
| Name            | Match for | DC-Supported-Feature AVP                |         | • · •          |                                                                                                    |
| Description     | Match for | DC-Supported-Feature AVP                |         |                |                                                                                                    |
| Left value      | @msg.avp  | ["OC-Supported-Features"][1].data       |         | 1 1            | When the condition set matches on the message, the selected actions are applied in the order they are shown. Each condition consists of a riseh-hand operand- coperator-<br>cricital fund extended actions are applied in the order they are shown. Each condition consists of a riseh-hand operand- coperator-<br>cricital fund extended actions are applied in the order to be actional for the brief action of the operand be actioned actions are applied in the order of the operand be applied on the operand be actioned action action |
| Operator        | exists    | Case sensitive                          |         |                | Argentiant operand type where vignitiant operand is a where a value provisioned by the value set formation and the value for the value provisioned by the value operand and the value is prefilled by the datality value." Tophona?                                                                                                    |
| Rightvalue      | Integer32 |                                         | *       |                | the condition optional, and "Fast search" results in fast database lookups.                                                                                                    |
| Default value   | -         |                                         |         | 11             |                                                                                                    |
| Fast search     | Optional  | C Fixed                                 |         | AX             |                                                                                                    |
| Name            | Match for | DC-OLR AVP                              | _       | •              |                                                                                                    |
| Description     | Match for | DC-OLR AVP                              |         |                |                                                                                                    |
| Left value      | @msg.avp  | ["OC-OLR"][1].data                      |         | • [ ]          |                                                                                                    |
| Operator        | exists    | Case sensitive                          |         |                |                                                                                                    |
| Right value     | Integer32 |                                         |         |                |                                                                                                    |
| Detault value   | Orternal  | - exact -                               |         | 1 1            |                                                                                                    |
| is a            | Optional  | Fixed                                   |         |                |                                                                                                    |
|                 |           | ANDed                                   |         |                |                                                                                                    |
| Condition Set   |           | ORed                                    |         |                | Specify whether the conditions are logically ANDed, ORed or they form a complex logical expression like: (A OK H) AND C AND (D OK E). Notes: Use parentheses for the cost<br>set that contains both AND and OR. Try to optimize the complex expression to achieve the fast-search lookups.                                                                                                    |
|                 |           | (9) Complex Expression A AND ( B OR C ) |         |                |                                                                                                    |
| Action          |           | Actions O                               | otional | 1              | Description                                                                                                    |
|                 |           | Delete parent AVP if it is empty:       |         |                |                                                                                                    |
|                 |           | Instance                                |         |                |                                                                                                    |
| Delete A/P      |           | OC-Supported Features Sindex            |         | ~~×            | The action allows deleting a specified AVP in the message.                                                                                                    |
|                 |           | With the value                          |         |                |                                                                                                    |
|                 |           | [ enterol                               |         |                |                                                                                                    |
|                 |           | Delete parent AVP if it is empty:       |         |                |                                                                                                    |
|                 |           | Instance                                |         |                |                                                                                                    |
| Delete A/P      |           | OC-Reduction Percentrate                |         | ~~x            | The action allows deleting a specified AVP in the message                                                                                                    |
|                 |           | With the value                          |         |                |                                                                                                    |
|                 |           | [ ]                                     |         |                |                                                                                                    |
| New action      |           | Modify Diameter Header Parts + [ 1001]  |         |                | Add a new action to the action list that is applied when the conditions of the Rule Template match on the message.                                                                                                    |
|                 | tool.     |                                         |         |                |                                                                                                    |

Figure 16: Screenshot of Remove DOIC AVP Configured Template

## 2.4.14 Template 12b: Remove DRMP AVP

This template behavior is same as template 9b but association to trigger point is different and this will work for egress peer.

It checks for DRMP AVP. If it is present in the diameter message, then it deletes the DFRMP AVP and forwards the message for further processing.

It is associated with trigger point RTP10.

#### Template Definition

| IF                 | \$foreignEgressPeer     | is                                                  | true                                                                           |
|--------------------|-------------------------|-----------------------------------------------------|--------------------------------------------------------------------------------|
| AND                | @msg.avp["DRMP"]        | exists                                              |                                                                                |
| THEN               | Delete AVP              | DRMP                                                |                                                                                |
|                    | Settings                |                                                     | Description                                                                    |
| Rule Template Name | Remove DRMP AVP-RTP10 * | Name used to label this Rule Template in the system | aracters are [a-7] [A-7] [0-9] space dash (-) period ( ) @ and underscore ( )] |

| Rule Template N | lame        | Remove DRMP AVP-RTP10                |          |          | [Default = n/a. Range = A 255 character string. Valid characters are [a-z], [A-Z], [0-9], space, dash (-), period (.), @, and underscore (_).]                                                                                                    |  |
|-----------------|-------------|--------------------------------------|----------|----------|----------------------------------------------------------------------------------------------------|--|
| Message type si | upport      | Request: 🗸<br>Answer: 🖌              |          |          | Indicates what type of message processing is supported by the Rule Template, i.e. Request, Answer, or both. The message type support depends on the selected actions.                                                                                                    |  |
|                 |             | Conditions                           |          |          | Description                                                                                                    |  |
| Fast search     | 1           | А                                    |          | ~×       |                                                                                                    |  |
| Name            | Check for I | Foreign Egress Peer                  | '        | $\sim$   |                                                                                                    |  |
| Description     | Check for I | Foreign Egress Peer                  |          |          |                                                                                                    |  |
| Left value      | \$foreignEg | ressPeer                             | 1        | [wizard] |                                                                                                    |  |
| Operator        | is true     | <ul> <li>Case sensitive</li> </ul>   |          |          |                                                                                                    |  |
| Rightvalue      | Integer32   |                                      | -        |          |                                                                                                    |  |
| Default value   |             |                                      |          | [wizard] |                                                                                                    |  |
|                 | Optional    | Fixed                                |          |          | When the condition set matches on the message, the selected actions are applied in the order they are shown. Each condition consists of a <left-hand <<="" operand-="" td=""></left-hand>                                                                                                    |  |
| Fast search     | 1           | В                                    |          | ~X       | <ri>right-hand operands triple where <right-hand a="" administrator="" by="" comes="" either="" example="" for="" from="" is="" operands="" or="" provisioned="" rule="" set="" that="" the="" the<br="" twed="" value="">being processed in the former case. "name" is shown on the provisioning screen instead of sleft-hand operands, and the value is pre-filed by the "default value"."</right-hand></ri> |  |
| Name            | Check for I | DRMP AVP                             | 1        | $\sim$   | being processing and Fast search results in fast database lookups.                                                                                                    |  |
| Description     | Check for I | DRMP AVP                             |          |          |                                                                                                    |  |
| Left value      | @msg.avp    | ["DRMP"][1].data                     | •        | [wizard] |                                                                                                    |  |
| Operator        | exists      | exists Case sensitive                |          |          |                                                                                                    |  |
| Right value     | Integer32   |                                      | -        |          |                                                                                                    |  |
| Default value   |             |                                      |          | [wizard] |                                                                                                    |  |
|                 | Optional    | Fixed                                |          |          |                                                                                                    |  |
| [Add]           |             |                                      |          |          |                                                                                                    |  |
|                 |             | ANDed                                |          |          | People whether the conditions are lealed in AND of OD of arthrour from a complex lealed succession like: (A OD D) AND C AND C AND CD OD E). Notes: Lea parentheses                                                                                                    |  |
| Condition Set   |             | ORed                                 |          |          | specify whether the contains are fogiciary anabed, one of the promina compression has (or CRD) and CRD and CRCE, notes, use parentheses is<br>set that contains both AND and OR. This to online the complex expression to achieve the fast-search lookups.                                                                                                    |  |
|                 |             | Complex Expression: A AND B          |          |          |                                                                                                    |  |
|                 |             | Actions                              |          |          | Description                                                                                                    |  |
| Action          |             | Default Values                       | Optional |          |                                                                                                    |  |
|                 |             | Delete parent AVP if it is empty:    |          |          |                                                                                                    |  |
|                 |             |                                      |          |          |                                                                                                    |  |
| Delete AVP      |             |                                      |          | ~~×      | The action allows deleting a specified AVP in the message.                                                                                                    |  |
|                 |             |                                      |          |          |                                                                                                    |  |
|                 |             | L with the value.                    |          |          |                                                                                                    |  |
| No              |             | wizard                               |          |          |                                                                                                    |  |
| New action      |             | Modify Diameter Header Parts 💌 [Add] |          |          | add a new action to the action list that is applied when the conditions of the Rule Template match on the message.                                                                                                    |  |
|                 |             |                                      |          |          |                                                                                                    |  |

Ok Apply Cancel

Figure 17: Screenshot of Configured Template

## 2.5 Insert Rules within a Rule Set

Insert rules within each rule set according to configuration. The condition value within each rule can be customized according to requirements.

In this sample application testing, templates are created (see screenshots of each of the Templates in Figure 4 though Figure 17) and rules are added accordingly in each template.

To insert a rule into the rule set:

- 1. Navigate to Main Menu -> Diameter -> Mediation -> Rule Sets.
- 2. Select a rule set and click Insert.

The following screenshots display each rule set with rules that can be used as a reference.

#### Main Menu: Diameter -> Mediation -> Rule Sets -> Roaming scenario identification-RTP1

| Display Filter None - |                                                                                                    |                                  |                       |            |                       |                                               |                       |                        |  |  |  |  |
|-----------------------|----------------------------------------------------------------------------------------------------|----------------------------------|-----------------------|------------|-----------------------|-----------------------------------------------|-----------------------|------------------------|--|--|--|--|
|                       | IF A<br>THEN Set internal variable, Set internal variable, Set internal variable<br>Displaying Records 1-4 of 4   First   Prev   1   Next   Last   Restore Order |                                  |                       |            |                       |                                               |                       |                        |  |  |  |  |
|                       | Pulo Id                                                                                                    | Α                                | Set internal variable | •          | Set internal variable |                                               | Set internal variable |                        |  |  |  |  |
|                       | Rule lu                                                                                                    | Identifying the Ingress peer     | Internal variable     | Set Value  | Internal variable     | Set Value                                     | Internal variable     | Set Value              |  |  |  |  |
|                       | 48                                                                                                    | FN_HSS1                          | foreignIngressPeer    | 1          | outboundRoaming       | (@msg.avp["User-Name"][1].imsi.mccmnc==40417) | inboundRoaming        | (\$outboundRoaming==0) |  |  |  |  |
|                       | 49                                                                                                    | FN_HSS2                          | foreignIngressPeer    | 1          | outboundRoaming       | (@msg.avp["User-Name"][1].imsi.mccmnc==40417) | inboundRoaming        | (\$outboundRoaming==0) |  |  |  |  |
|                       | 46                                                                                                    | FN_MME1                          | foreignIngressPeer    | 1          | outboundRoaming       | (@msg.avp["User-Name"][1].imsi.mccmnc==40417) | inboundRoaming        | (\$outboundRoaming==0) |  |  |  |  |
|                       | 47                                                                                                    | FN_MME2                          | foreignIngressPeer    | 1          | outboundRoaming       | (@msg.avp["User-Name"][1].imsi.mccmnc==40417) | inboundRoaming        | (\$outboundRoaming==0) |  |  |  |  |
|                       | Displavir                                                                                                    | ng Records 1-4 of 4   First   Pr | ev 1 Next Last Re     | store Orde |                       |                                               |                       |                        |  |  |  |  |

Insert Import Delete All Rules Edit Delete Export Show Counters >> 
Pause Updates

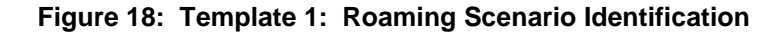

| IF<br>Ti                                                                     | IF A AND B AND C AND D THEN Set internal variable |                          |                         |                         |                       |                    |           |  |  |  |  |
|------------------------------------------------------------------------------|---------------------------------------------------|--------------------------|-------------------------|-------------------------|-----------------------|--------------------|-----------|--|--|--|--|
| Displaying Records 1-6 of 6   First   Prev   1   Next   Last   Restore Order |                                                   |                          |                         |                         |                       |                    |           |  |  |  |  |
|                                                                              | ulo Id                                            | A                        | В                       | С                       | D                     | Set internal varia | ble       |  |  |  |  |
| ĸ                                                                            | uie iu                                            | Check for InboundRoamers | Check for msgDisallowed | Check for ApplicationId | Check for CommandCode | Internal variable  | Set Value |  |  |  |  |
| 1                                                                            | 69                                                | IS TRUE                  | IS FALSE                | 16777251                | 317                   | msgDisallowed      | 0         |  |  |  |  |
| 1                                                                            | 70                                                | IS TRUE                  | IS FALSE                | 16777251                | 319                   | msgDisallowed      | 0         |  |  |  |  |
| 1                                                                            | 71                                                | IS TRUE                  | IS FALSE                | 16777251                | 320                   | msgDisallowed      | 0         |  |  |  |  |
| 1                                                                            | 72                                                | IS TRUE                  | IS FALSE                | 16777251                | 322                   | msgDisallowed      | 0         |  |  |  |  |
| 1                                                                            | 73                                                | IS TRUE                  | IS FALSE                | 16777252                |                       | msgDisallowed      | 0         |  |  |  |  |
| 1                                                                            | 74                                                | IS TRUE                  | IS FALSE                |                         |                       | msgDisallowed      | 10        |  |  |  |  |
| Diselected A 0 (0) First Devil 4 North Sector Order                          |                                                   |                          |                         |                         |                       |                    |           |  |  |  |  |

Displaying Records 1-6 of 6 | First | Prev | 1 | Next | Last | Restore Order

#### Figure 19: Template 2: Application ID and CC Whitelist for Inbound Roamers

| Displaying Records 1-6 of 6   First   Prev   1   Next   Last   Restore Order |                           |                         |                         |                       |                    |           |  |  |  |  |
|------------------------------------------------------------------------------|---------------------------|-------------------------|-------------------------|-----------------------|--------------------|-----------|--|--|--|--|
| Pulo Id                                                                      | Α                         | В                       | С                       | D                     | Set internal varia | ble       |  |  |  |  |
| Rule lu                                                                      | Check for Outbound Romers | Check for msgDisallowed | Check for ApplicationId | Check for Commandcode | Internal variable  | Set Value |  |  |  |  |
| 175                                                                          | IS TRUE                   | IS FALSE                | 16777251                | 316                   | msgDisallowed      | 0         |  |  |  |  |
| 176                                                                          | IS TRUE                   | IS FALSE                | 16777251                | 318                   | msgDisallowed      | 0         |  |  |  |  |
| 177                                                                          | IS TRUE                   | IS FALSE                | 16777251                | 321                   | msgDisallowed      | 0         |  |  |  |  |
| 178                                                                          | IS TRUE                   | IS FALSE                | 16777251                | 323                   | msgDisallowed      | 0         |  |  |  |  |
| 179                                                                          | IS TRUE                   | IS FALSE                | 16777252                |                       | msgDisallowed      | 0         |  |  |  |  |
| 180                                                                          | IS TRUE                   | IS FALSE                |                         |                       | msgDisallowed      | 20        |  |  |  |  |

Displaying Records 1-6 of 6 | First | Prev | 1 | Next | Last | Restore Order

Figure 20: Template 3: Application ID and CC Whitelist for Outbound Roamers

Si

#### IF A AND B AND C THEN Set internal variable

Displaying Records 1-5 of 5 | First | Prev | 1 | Next | Last | Restore Order

| Dulo Id | Α                              | В                       | С                          | Set internal variable |           |
|---------|--------------------------------|-------------------------|----------------------------|-----------------------|-----------|
| Rule lu | Check for Foreign Ingress Peer | Check for msgDisallowed | Check for Origin Realm AVP | Internal variable     | Set Value |
| 183     | IS TRUE                        | IS FALSE                | fwhss1.com                 | msgDisallowed         | 0         |
| 184     | IS TRUE                        | IS FALSE                | fwhss2.com                 | msgDisallowed         | 0         |
| 181     | IS TRUE                        | IS FALSE                | fwmme1.com                 | msgDisallowed         | 0         |
| 182     | IS TRUE                        | IS FALSE                | fwmme2.com                 | msgDisallowed         | 0         |
| 185     | IS TRUE                        | IS FALSE                |                            | msgDisallowed         | 30        |

Displaying Records 1-5 of 5 | First | Prev | 1 | Next | Last | Restore Order

#### Figure 21: Template 4: OR Whitelist

#### IF A AND B AND C THEN Set internal variable

Displaying Records 1-5 of 5 | First | Prev | 1 | Next | Last | Restore Order

| Pulo Id | Α                                     | В                       | С                               | Set internal variable |           |  |
|---------|---------------------------------------|-------------------------|---------------------------------|-----------------------|-----------|--|
| Rule lu | <b>Check for Foreign Ingress Peer</b> | Check for msgDisallowed | Check for Destination-Realm AVP | Internal variable     | Set Value |  |
| 188     | IS TRUE                               | IS FALSE                | hohss1.com                      | msgDisallowed         | 0         |  |
| 189     | IS TRUE                               | IS FALSE                | hohss2.com                      | msgDisallowed         | 0         |  |
| 186     | IS TRUE                               | IS FALSE                | homme1.com                      | msgDisallowed         | 0         |  |
| 187     | IS TRUE                               | IS FALSE                | homme2.com                      | msgDisallowed         | 0         |  |
| 190     | IS TRUE                               | IS FALSE                |                                 | msgDisallowed         | 40        |  |

Displaying Records 1-5 of 5 | First | Prev | 1 | Next | Last | Restore Order

#### Figure 22: Template 5: DR Whitelist

#### THEN Set internal variable

| Displaying records reforment in the reference and restore of a | t Last Restore Order | 1 Next | Prev | First | of 1 | Displaving Records 1-1 |
|----------------------------------------------------------------|----------------------|--------|------|-------|------|------------------------|
|----------------------------------------------------------------|----------------------|--------|------|-------|------|------------------------|

| Dulo Id  | Α                                                                           | В                       | С                              | Set internal varia | ble       |  |  |  |  |  |
|----------|-----------------------------------------------------------------------------|-------------------------|--------------------------------|--------------------|-----------|--|--|--|--|--|
| Rule lu  | <b>Check for Foreign Ingress Peer</b>                                       | Check for msgDisallowed | Check for Origin-Host AVP      | Internal variable  | Set Value |  |  |  |  |  |
| 211      | IS TRUE                                                                     | IS FALSE                | "." + @msg.avp["Origin-Realm"] | msgDisallowed      | 50        |  |  |  |  |  |
| Dieplavi | Displaying Pacarde 1-1 of 1   First   Prov   1   Nevt   act   Pactore Order |                         |                                |                    |           |  |  |  |  |  |

Displaying Records 1-1 of 1 | First | Prev | 1 | Next | Last | Restore Order

### Figure 23: Template 6: OH Ends with OR

#### **THEN** Set internal variable

| Displaying Records 1-2 of 2   Fi | t Prev 1 Next Last Restore Orde |
|----------------------------------|---------------------------------|
|----------------------------------|---------------------------------|

| Pulo Id | d Move the rule |      | Α                              | B C                     |                           | Set internal variable |           | Move the rule |            |  |
|---------|-----------------|------|--------------------------------|-------------------------|---------------------------|-----------------------|-----------|---------------|------------|--|
| Nule lu |                 |      | Check for Foreign Ingress Peer | Check for msgDisallowed | Check for RouteRecord AVP | Internal variable     | Set Value | MOVE          | s ule lule |  |
| 148     | Up              | Down | IS TRUE                        | IS FALSE                | blistmme2.com             | msgDisallowed         | 60        | Up            | Down       |  |
| 147     | Up              | Down | IS TRUE                        | IS FALSE                | blistmme1.com             | msgDisallowed         | 60        | Up            | Down       |  |
|         |                 |      |                                |                         |                           |                       |           |               |            |  |

Displaying Records 1-2 of 2 | First | Prev | 1 | Next | Last | Restore Order

#### Figure 24: Template 7: Handle RouteRecord AVP

| IFA                     |                               |                             |
|-------------------------|-------------------------------|-----------------------------|
| THEN Assert Alarm/Event | Peg Counter, Abandon Message, | Exit from Execution Trigger |

| Display | splaying Records 1-/ of /   Hirst   Prev   1   Next   Last   Restore Order |                                  |                                                                                                    |                                  |  |  |  |  |  |
|---------|----------------------------------------------------------------------------|----------------------------------|----------------------------------------------------------------------------------------------------|----------------------------------|--|--|--|--|--|
| Rulo    | Α                                                                          | Assert Alarm/Event               |                                                                                                    |                                  |  |  |  |  |  |
| Id      | Check for<br>msgDisallowed                                                 | Alarm/Event                      | Jarm/Event Additional info                                                                                                    |                                  |  |  |  |  |  |
| 213     | 10                                                                         | Mediation Generic Alarm<br>Major | "(" + "Error Code :-" + String(\$msgDisallowed) + "." + "Error Description :-" + " Application Id and CC white list for inbound roamers check failed. Abandoned the message"  | measurement_inbound_10           |  |  |  |  |  |
| 219     | 100                                                                        | Mediation Generic Alarm<br>Major | "(" + "Error Code :-" + String(\$msgDisallowed) + "." + "Error Description :-" + " Destination-Realm whitelist check failed.<br>Abandoned the message"                        | measurement_DestRealm_ER_100     |  |  |  |  |  |
| 214     | 20                                                                         | Mediation Generic Alarm<br>Major | "(" + "Error Code :-" + String(\$msgDisallowed) + "." + "Error Description :-" + " Application Id and CC white list for outbound roamers check failed. Abandoned the message" | measurement_outbound_20          |  |  |  |  |  |
| 215     | 30                                                                         | Mediation Generic Alarm<br>Major | "(" + "Error Code :-" + String(\$msgDisallowed) + "." + "Error Description :-" + " OR whiltelist check failed. Abandoned the message"                                         | measurement_ORWhitelist_30       |  |  |  |  |  |
| 216     | 40                                                                         | Mediation Generic Alarm<br>Major | "[" + "Error Code :-" + String(\$msgDisallowed) + "." + "Error Description :-" + " DR whiltelist check failed. Abandoned the message"                                         | measurement_DRWhitelist_40       |  |  |  |  |  |
| 217     | 50                                                                         | Mediation Generic Alarm<br>Major | "[ * * "Error Code :-" + String(\$msgDisallowed) + "." + "Error Description :-" + " OH ends with OR check failed. Abandoned the message"                                      | measurement_OH_ends_with_OR_50   |  |  |  |  |  |
| 218     | 60                                                                         | Mediation Generic Alarm<br>Major | "(" + "Error Code :-" + String(\$msgDisallowed) + "." + "Error Description :-" + " Handle RouteRecord AVP check failed.<br>Abandoned the message"                             | measurement_Handle_RRecordAVP_60 |  |  |  |  |  |

Displaying Records 1-7 of 7 | First | Prev | 1 | Next | Last | Restore Order

Insert Import Delete All Rules Edit Delete Export Show Counters >> Pause Updates

#### Figure 25: Template 8: Handle Disallowed Requests

Displaying Records 1-1 of 1 | First | Prev | 1 | Next | Last | Restore Order

| Rule Id   | Move the rule                                                       |              | Α                            | В                                   | с                    | Doloto AV/D                    |                 | Move the rule |      |  |
|-----------|---------------------------------------------------------------------|--------------|------------------------------|-------------------------------------|----------------------|--------------------------------|-----------------|---------------|------|--|
|           | MOVE                                                                | ove the rule | Check for foreignIngressPeer | Check for AVP OC-Supported-Features | Check for OC-OLR AVP | Delete AVP                     | Delete AVP      | wove the rule |      |  |
| 192       | Up                                                                  | Down         | IS TRUE                      | EXISTS                              | EXISTS               | OC-Supported-Features[\$index] | OC-OLR[\$index] | Up            | Down |  |
| Displavir | Jisplaving Records 1-1 of 1 First Prev 1 1 Next 1 ast Restore Order |              |                              |                                     |                      |                                |                 |               |      |  |

laying ev 1 Next I st | I

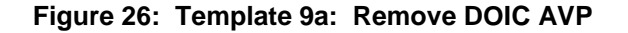

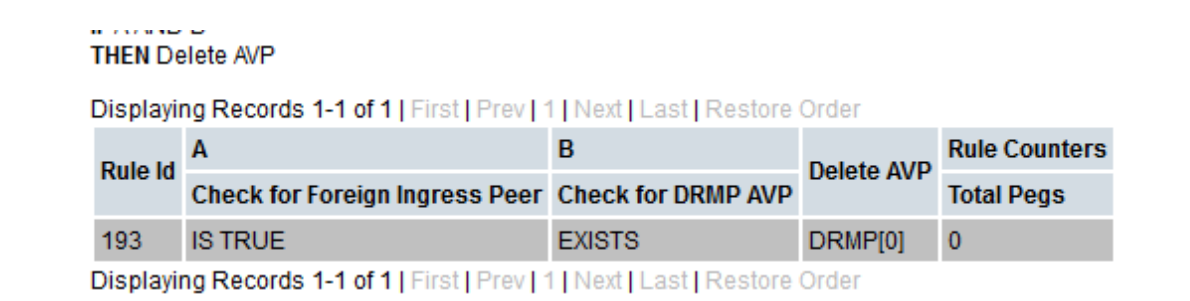

#### Figure 27: Template 9b: Remove DRMP AVP

THEN Set internal variable

Displaying Records 1-4 of 4 | First | Prev | 1 | Next | Last | Restore Order

| Pulo Id | Α                           | В                        | С                      | Set internal variable |           | <b>Rule Counters</b> |  |
|---------|-----------------------------|--------------------------|------------------------|-----------------------|-----------|----------------------|--|
| Rule lu | Identifying the Egress peer | Check for Application ID | Check for Command code | Internal variable     | Set Value | Total Pegs           |  |
| 74      | FN_HSS1                     | 16777251                 | 316                    | foreignEgressPeer     | 1         | 0                    |  |
| 76      | FN_HSS1                     | 16777251                 | 318                    | foreignEgressPeer     | 1         | 0                    |  |
| 77      | FN_HSS2                     | 16777251                 | 316                    | foreignEgressPeer     | 1         | 0                    |  |
| 75      | FN_HSS2                     | 16777251                 | 318                    | foreignEgressPeer     | 1         | 0                    |  |

Displaying Records 1-4 of 4 | First | Prev | 1 | Next | Last | Restore Order

| All Rules | Edit | Delete | Export | << Hide Counters | Expand Counters | 🔲 Pause Updates |
|-----------|------|--------|--------|------------------|-----------------|-----------------|
|-----------|------|--------|--------|------------------|-----------------|-----------------|

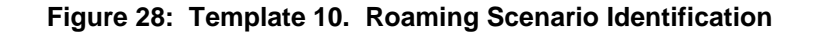

|   | THEN Se   | t internal variable                |                          |                                 |                       |           |  |
|---|-----------|------------------------------------|--------------------------|---------------------------------|-----------------------|-----------|--|
| I | Displayir | ng Records 1-3 of 3   First   Prev | 1 Next Last Restore Orde | er                              |                       |           |  |
|   | Dulo Id   | A                                  | В                        | С                               | Set internal variable |           |  |
|   | Rule lu   | Check for Foreign Egress Peer      | Check for msgDisallowed  | Check for Destination-Realm AVP | Internal variable     | Set Value |  |
|   | 195       | IS TRUE                            | IS FALSE                 | fwhss1.com                      | msgDisallowed         | 0         |  |
|   | 196       | IS TRUE                            | IS FALSE                 | fwhss2.com                      | msgDisallowed         | 0         |  |
|   | 197       | IS TRUE                            | IS FALSE                 |                                 | msgDisallowed         | 100       |  |
|   |           |                                    |                          |                                 |                       |           |  |

Displaying Records 1-3 of 3 | First | Prev | 1 | Next | Last | Restore Order

Figure 29: Template 11. Destination-Realm Whitelist

| IF A AND<br>Then De | ) (BORC)<br>elete AVP, Delete | AVP                                       |                                    |                      |                                |                 |               |  |
|---------------------|-------------------------------|-------------------------------------------|------------------------------------|----------------------|--------------------------------|-----------------|---------------|--|
| Displayi            | ng Records 1-1                | of 1   First   Prev   1   Next   Last   I | Restore Order                      |                      |                                |                 |               |  |
| Dulo Id             | Move the rule                 | Α                                         | В                                  | С                    | Delete AVD                     |                 | Move the rule |  |
| Rule lu             | wove the rule                 | Check for Foreign Egress Peer             | Match for OC-Supported-Feature AVP | Match for OC-OLR AVP | Delete AVP                     | Delete AVP      | move die rule |  |
| 194                 | Up Down                       | IS TRUE                                   | EXISTS                             | EXISTS               | OC-Supported-Features[\$index] | OC-OLR[\$index] | Up Down       |  |
| Displayi            | ng Records 1-1                | of 1   First   Prev   1   Next   Last     | Restore Order                      |                      |                                |                 |               |  |

Figure 30: Template 12a. Remove DOIC AVP

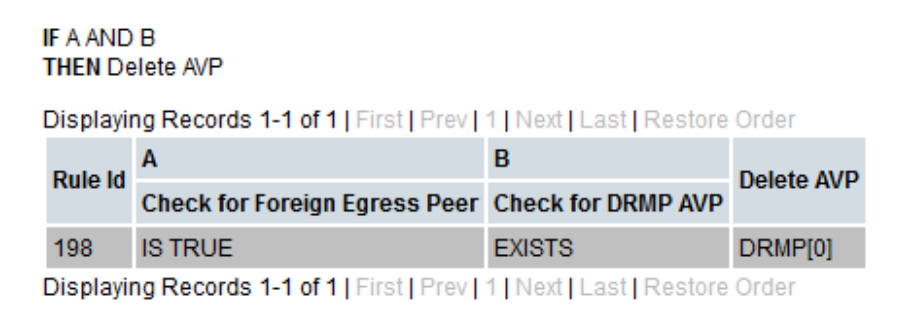

Figure 31: Template 12b. Remove DRMP AVP

## 2.6 State and Properties of Ruleset

After injecting rules within a rule set, change the state of the template to Active.

- 1. Navigate to Main Menu -> Diameter -> Mediation -> State & Properties.
- 2. Select a template and click Edit.
- 3. Change the State to Active.
- 4. You can change the Action Error Handling: Ignore the error depending on your requirements.
- 5. You can change the Status of Rule Counters: Checked. If checked, then you can see the peg counter for each rule.

#### Main Menu: Diameter -> Mediation -> State & Properties

| Display Filter: - None - | Reset                                                                                                    |                |                        |                   |                              |  |
|--------------------------|----------------------------------------------------------------------------------------------------|----------------|------------------------|-------------------|------------------------------|--|
|                          | Displaying Records 1-20 of 35   First   Prev   1   2   Next   Last                                                                                                    |                |                        |                   |                              |  |
|                          | Rule Template Name                                                                                                    |                | State                  | Action Error Hand | ling Status of Rule Counters |  |
|                          | Application Id and CC white list for inbound roamers-RTP1                                                                                                    |                | Test                   | Ignore the error  | Stopped                      |  |
|                          | Application Id and CC white list for inbound roamers-RTP1-Fit                                                                                                    | rst Ver        | Active                 | Ignore the error  | Active                       |  |
|                          | Application Id and CC white list for outbound roamers-RTP1                                                                                                    |                | Test                   | Ignore the error  | Stopped                      |  |
|                          | Application Id and CC white list for outbound roamers-RTP1-F                                                                                                    | irst Ver       | Active                 | Ignore the error  | Active                       |  |
|                          | DR whiltelist-RTP1                                                                                                    |                | Test                   | Ignore the error  | Stopped                      |  |
|                          | DR whiltelist-RTP1-First Ver                                                                                                    |                | Active                 | Ignore the error  | Active                       |  |
|                          | Destination-Realm whitelist-RTP10                                                                                                    |                | Test                   | Ignore the error  | Stopped                      |  |
|                          | Destination-Realm whitelist-RTP10-First Ver                                                                                                    |                | Active                 | Ignore the error  | Active                       |  |
|                          | Handle RouteRecord AVP                                                                                                    |                | Test                   | Ignore the error  | Stopped                      |  |
|                          | Handle RouteRecord AVP-First Ver                                                                                                    |                | Active                 | Ignore the error  | Active                       |  |
|                          | Handle disallowed requests                                                                                                    |                | Test                   | Ignore the error  | Stopped                      |  |
|                          | Handle disallowed requests-First Ver                                                                                                    |                | Active                 | Ignore the error  | Active                       |  |
|                          | Handle disallowed requests-RTP1-copy                                                                                                    |                | Test                   | Ignore the error  | Active                       |  |
|                          | Miklos lest1                                                                                                    |                | Development            | Ignore the error  | Stopped                      |  |
|                          | MIKIOS IESTI-COPY                                                                                                    |                | Development            | Ignore the error  | Stopped                      |  |
|                          | MIKIOS IESTIT                                                                                                    |                | Development            | Ignore the error  | Stopped                      |  |
|                          | OH ends with OR-RTP1                                                                                                    |                | 1est                   | Ignore the error  | Stopped                      |  |
|                          | OF ends with OK-KTP I-First ver                                                                                                    |                | Active                 | Ignore the error  | Active                       |  |
|                          | Destination-Realm whitelist-RTP10<br>Destination-Realm whitelist-RTP10-First Ver<br>Handle RouteRecord AVP-First Ver<br>Handle disallowed requests<br>Handle disallowed requests-First Ver<br>Handle disallowed requests-RTP1-copy<br>MiklosTest1<br>MiklosTest1<br>OH ends with OR-RTP1<br>OH ends with OR-RTP1<br>OH ends with OR-RTP1<br>OH ends with OR-RTP1<br>OH ends with OR-RTP1<br>OR whitelist-RTP1<br>OR whitelist-RTP1-First Ver<br>Rule Template Name<br>Remove DOIC AVP-RTP1<br>Remove DOIC AVP-RTP1<br>Remove DOIC AVP-RTP10<br>Remove DOIC AVP-RTP10<br>Remove DOIC AVP-RTP10<br>Remove DRMP AVP-RTP1<br>Remove DRMP AVP-RTP10<br>Remove DRMP AVP-RTP10<br>Remove DRMP AVP-RTP10<br>Remove DRMP AVP-RTP10<br>Remove DRMP AVP-RTP10<br>Remove DRMP AVP-RTP10<br>Remove DRMP AVP-RTP10<br>Remove DRMP AVP-RTP10<br>Remove DRMP AVP-RTP10                                                                                                    |                | est Ignore the error   |                   | Stopped                      |  |
|                          |                                                                                                    |                | Active                 | ignore the error  | Active                       |  |
|                          | Reset         Go           Displaying Records 1-20 of 35   First   Prov   1 [ 2 ] Next   Last         Rule Template Name         State         Active           Application Id and CC white list for inbound roamers-RTP1         Test         Igno           Application Id and CC white list for outbound roamers-RTP1+First Ver         Active         Igno           Application Id and CC white list for outbound roamers-RTP1+First Ver         Active         Igno           Application Id and CC white list for outbound roamers-RTP1+First Ver         Active         Igno           DR whitelist-RTP1         Test         Igno         Destination-Realm whitelist-RTP10-First Ver         Active         Igno           Handle RouteRecord A/P         Test         Igno         Handle disallowed requests-First Ver         Active         Igno           Handle RouteRecord A/P         Test         Igno         Handle disallowed requests-RTP1-copy         Test         Igno           Handle disallowed requests-RTP1         Test         Igno         MikidosTest1         Development         Igno           MikidosTest1         Development         Igno         MikidosTest1         Development         Igno           MikidosTest1         Development         Igno         MikidosTest1         Development         Igno           OH ends with OR-RTP1 | ror Handling S | tatus of Rule Counters |                   |                              |  |
|                          | Remove DOIC AVP-RTP1                                                                                                    | Test           | Ignore the             | error S           | stopped                      |  |
|                          | Remove DOIC AVP-RTP1-First Ver                                                                                                    | Active         | Ignore the             | error A           | ctive                        |  |
|                          | Remove DOIC AVP-RTP10                                                                                                    | Test           | Ignore the             | error S           | topped                       |  |
|                          | Remove DOIC AVP-RTP10-First Ver                                                                                                    | Active         | Ignore the             | error A           | ctive                        |  |
|                          | Remove DRMP AVP-RTP1                                                                                                    | Test           | Ignore the             | error S           | stopped                      |  |
|                          | Remove DRMP AVP-RTP1-First Ver                                                                                                    | Active         | Ignore the             | error A           | ctive                        |  |
|                          | Remove DRMP AVP-RTP10                                                                                                    | Test           | Ignore the             | error S           | topped                       |  |
|                          | Remove DRMP AVP-RTP10-First Ver                                                                                                    | Active         | Ignore the             | error A           | ctive                        |  |
|                          | Roaming scenario identification-RTP1                                                                                                    | Test           | Ignore the             | error S           | topped                       |  |
|                          | Roaming scenario identification-RTP1         Test           Roaming scenario identification-RTP1-First Ver         Active           Roaming scenario identification-RTP10         Test                                                                                                    |                | Ignore the             | error A           | ctive                        |  |
|                          |                                                                                                    |                | Ignore the error       |                   | topped                       |  |
|                          | Roaming scenario identification-RTP10-First Ver                                                                                                    | Active         | Ignore the             | error A           | ctive                        |  |
|                          | set extra logs                                                                                                    | Test           | Ignore the             | error S           | Stopped                      |  |
|                          | testGC                                                                                                    | Test           | Ignore the             | error S           | topped                       |  |
|                          | try4                                                                                                    | Test           | Ignore the             | error S           | topped                       |  |

Displaying Records 21-35 of 35 | First | Prev | 1 | 2 | Next | Last

## Figure 32: Active Templates Used as Reference

## 2.7 Association of Ruleset to a Trigger Point

This procedure associates the templates to a trigger point.

Associate Template 1 to Template 9b on trigger point RTP1 in increasing order. Associate Template 10, Template 11, Template 8, Template 12a, and Template 12b on trigger point RTP 10 in given sequence.

Associate Template 12a and 12b for the answer message on trigger point ATP10.

#### Main Menu: Diameter -> Mediation -> Triggers

| Display Filter: - None -                                           |         |                 |                |       |
|--------------------------------------------------------------------|---------|-----------------|----------------|-------|
| Rule Set Name                                                      | Live    | DSR Application | Request        | Scope |
| Trigger: Diameter request message received from connection         |         |                 |                |       |
| Roaming scenario identification-RTP1-First Ver                     | 1       |                 | Normal Request | All   |
| Application Id and CC white list for inbound roamers-RTP1-First Ve |         |                 | Normal Request | All   |
| Application Id and CC white list for outbound roamers-RTP1-First V | er 🗸    |                 | Normal Request | All   |
| OR whiltelist-RTP1-First Ver                                       | 1       |                 | Normal Request | All   |
| DR whiltelist-RTP1-First Ver                                       | 1       |                 | Normal Request | All   |
| OH ends with OR-RTP1-First Ver                                     | 1       |                 | Normal Request | All   |
| Handle RouteRecord AVP-First Ver                                   | 1       |                 | Normal Request | All   |
| Handle disallowed requests-First Ver                               | 1       |                 | Normal Request | All   |
| Remove DOIC AVP-RTP1-First Ver                                     | 1       |                 | Normal Request | All   |
| Remove DRMP AVP-RTP1-First Ver                                     | 1       |                 | Normal Request | All   |
| Trigger: Diameter request message prior to be forwarded to con     | nection |                 |                |       |
| Roaming scenario identification-RTP10-First Ver                    | 1       |                 | Normal Request | All - |
| Destination-Realm whitelist-RTP10-First Ver                        | 1       |                 | Normal Request | All - |
| Handle disallowed requests-First Ver                               | 1       |                 | Normal Request | All   |
| Remove DOIC AVP-RTP10-First Ver                                    | 1       |                 | Normal Request | All   |
| Remove DRMP AVP-RTP10-First Ver                                    | 1       |                 | Normal Request | All   |
| Insert Remove Up Down                                              |         |                 |                |       |
| Trigger: Diameter request message attempted for reroute            |         |                 |                |       |
| Insert Remove Up Down                                              |         |                 |                |       |
| Trigger: Diameter answer message received from connection          |         |                 |                |       |
| Insert Remove Up Down                                              |         |                 |                |       |
| Trigger: Diameter answer message prior to be forwarded to con      | ection  |                 |                |       |
| Remove DOIC AVP-RTP10-First Ver                                    | 1       |                 |                | All - |
|                                                                    |         |                 |                | 411   |

Figure 33: Screenshot of Rule Set Attached to its Trigger Points

## My Oracle Support (MOS)

MOS (<u>https://support.oracle.com</u>) is your initial point of contact for all product support and training needs. A representative at Customer Access Support (CAS) can assist you with MOS registration.

Call the CAS main number at **1-800-223-1711** (toll-free in the US), or call the Oracle Support hotline for your local country from the list at <u>http://www.oracle.com/us/support/contact/index.html</u>. When calling, make the selections in the sequence shown on the Support telephone menu:

- 1. Select 2 for New Service Request.
- 1. Select 3 for Hardware, Networking and Solaris Operating System Support.
- 2. Select one of the following options:

For technical issues such as creating a new Service Request (SR), select 1.

For non-technical issues such as registration or assistance with MOS, select 2.

You are connected to a live agent who can assist you with MOS registration and opening a support ticket. MOS is available 24 hours a day, 7 days a week, 365 days a year.

#### **Emergency Response**

In the event of a critical service situation, emergency response is offered by the CAS main number at 1-800-223-1711 (toll-free in the US), or by calling the Oracle Support hotline for your local country from the list at http://www.oracle.com/us/support/contact/index.html. The emergency response provides immediate coverage, automatic escalation, and other features to ensure that the critical situation is resolved as rapidly as possible.

A critical situation is defined as a problem with the installed equipment that severely affects service, traffic, or maintenance capabilities, and requires immediate corrective action. Critical situations affect service and/or system operation resulting in one or several of these situations:

- A total system failure that results in loss of all transaction processing capability
- Significant reduction in system capacity or traffic handling capability
- Loss of the system's ability to perform automatic system reconfiguration
- Inability to restart a processor or the system
- Corruption of system databases that requires service affecting corrective actions
- Loss of access for maintenance or recovery operations
- Loss of the system ability to provide any required critical or major trouble notification

Any other problem severely affecting service, capacity/traffic, billing, and maintenance capabilities may be defined as critical by prior discussion and agreement with Oracle.

#### Locate Product Documentation on the Oracle Help Center

Oracle Communications customer documentation is available on the web at the Oracle Help Center (OHC) site, http://docs.oracle.com. You do not have to register to access these documents. Viewing these files requires Adobe Acrobat Reader, which can be downloaded at http://www.adobe.com.

- 1. Access the **Oracle Help Center** site at http://docs.oracle.com.
- 2. Click Industries.
- Under the Oracle Communications subheading, click the Oracle Communications documentation link. The Communications Documentation page appears. Most products covered by these documentation sets display under the headings Network Session Delivery and Control Infrastructure or "Platforms."

4. Click on your Product and then the Release Number. A list of the entire documentation set for the selected product and release displays. To download a file to your location, right-click the PDF link, select Save target as (or similar command based on your browser), and save to a local folder.